Linux kernel scripts • Android development • Linux rare gaming gems

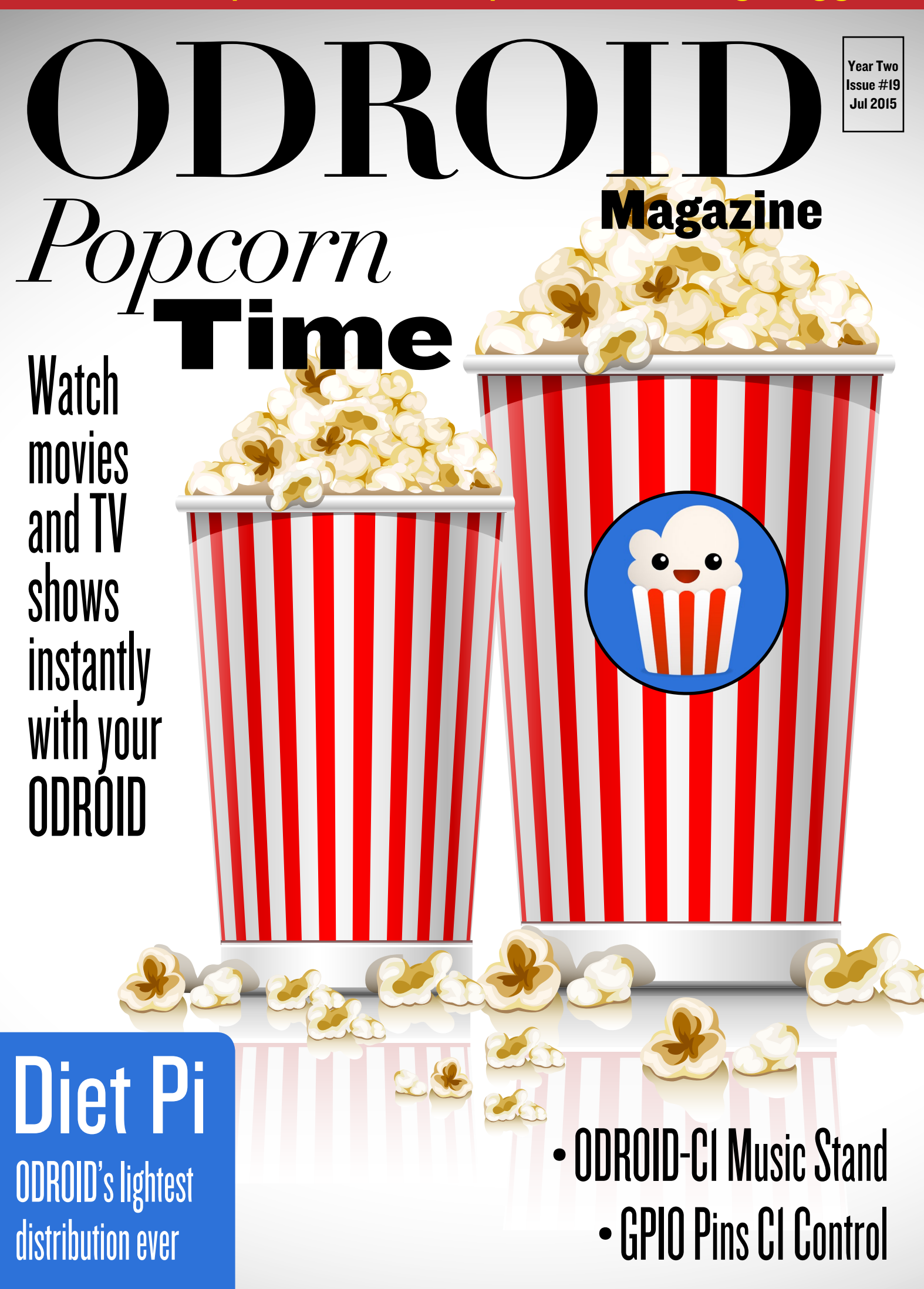

# What we stand for,

We strive to symbolize the edge of technology, future, youth, humanity, and engineering.

Our philosophy is based on Developers. And our efforts to keep close relationships with developers around the world.

For that, you can always count on having the quality and sophistication that is the hallmark of our products.

Simple, modern and distinctive. So you can have the best to accomplish everything you can dream of.

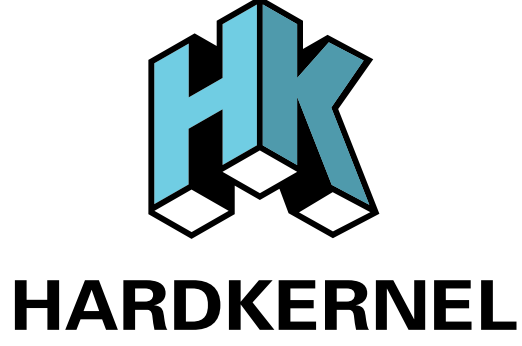

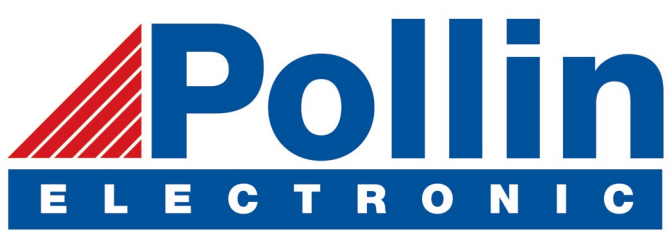

We are now shipping the ODROID-U3 device to EU countries! Come and visit our online store to shop!

Address: Max-Pollin-Straße 1 85104 Pförring Germany

Telephone & Fax phone: +49 (0) 8403 / 920-920 email: service@pollin.de

Our ODROID products can be found at http://bit.ly/1tXPXwe

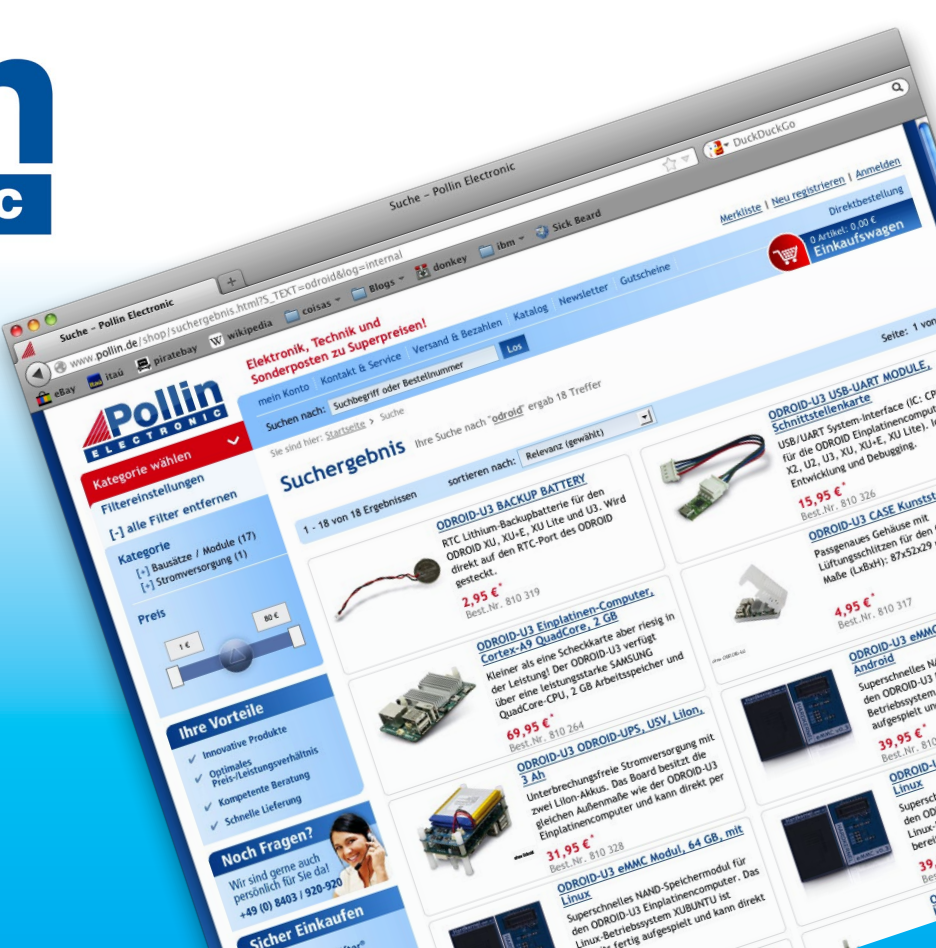

# EDITORIAL

ne of the more popular uses of ODROIDs is for a media center, and Popcorn Time is an all-in-one software package that can stream nearly any type of movie or television show. It runs very well on the ODROID-U3, turning it into a very useful, yet inexpensive, set-top box.

> As usual, we feature fun gaming options for the **ODROID** platform, including creating your own video games for the classic Amstrad computer, playing Millenia: Altered Desti-

nies, and enjoying Nubs' Adventure and Kung Fury for the Android platform. For Android enthusiasts, Nanik continues his Android Development series with a guide to building An-

droid Studio, a Java interactive development environment. For DIY makers. Ivan introduces his innovative electronic music stand. which he uses as a professional musician to access his sheet music and take notes with a modern touchscreen interface. We also detail accessing the GPIO pins of an ODROID-Cl using a Java library called jOdro, explore a lightweight distribution called DietPi, and learn how to compile an ODROID Linux kernel using automated scripts.

ODROID Magazine, published monthly at http://magazine.odroid.com, is your source for all things ODROIDian. Hard Kernel, Ltd. • 704 Anyang K-Center, Gwanyang, Dongan, Anyang, Gyeonggi, South Korea, 431-815 Hardkernel manufactures the ODROID family of quad-core development boards and the world's first ARM big.LITTLE single board computer. For information on submitting articles, contact odroidmagazine@gmail.com, or visit http://bit.ly/lyplmXs. You can join the growing ODROID community with members from over 135 countries at http://forum.odroid.com. Explore the new technologies offered by Hardkernel at http://www.hardkernel.com.

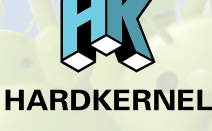

#### HARDKERNEL'S EXCLUSIVE NORTH AMERICAN DISTRIBUTOR

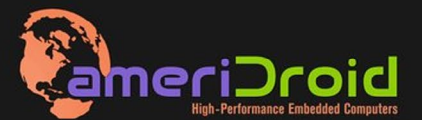

Touchscreen quad-core computer for under \$64! (ODROID-C1 and 3.2" Touchscreen)

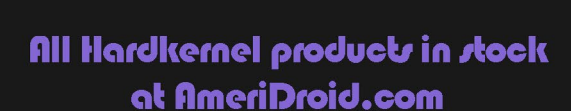

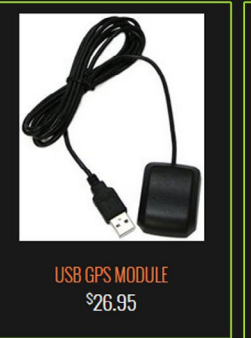

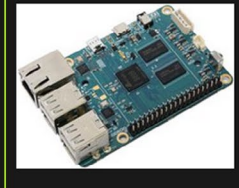

\$36.95

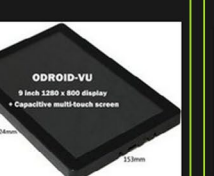

ODROID-VU

\$119.95

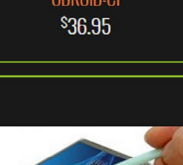

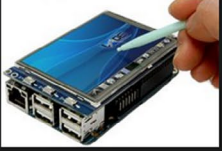

C1 3.2 INCH TOUCHSCREEN DISPLAY \$26.95

### ODROI Magazine

### Rob Roy, **Chief Editor**

I'm a computer programmer living and working in San Francisco, CA, designing

and building web applications for local clients on my network cluster of ODROIDs. My primary languages are jQuery, Angular JS and HTML5/CSS3. I also develop pre-built operating systems, custom kernels and optimized applications for the ODROID platform based on Hardkernel's official releases, for which I have won several Monthly Forum Awards. I use my ODROIDs for a variety of purposes, including media center, web server, application development, workstation, and gaming console. You can check out my 100GB collection of ODROID software, prebuilt kernels and OS images at http://bit.ly/lfsaXQs.

### Nicole Scott. **Art Editor**

I'm a Digital Strategist and Transmedia Producer specializing in online

optimization and inbound marketing strategies, social media directing, and media production for print, web, video, and film. Managing multiple accounts with agencies and filmmakers, from Analytics and Adwords to video editing and DVD authoring. I own an ODROID-U3 which I use to run a sandbox web server, live in the California Bay Area, and enjoy hiking, camping and playing music. Visit my web page at http://www.nicolecscott.com.

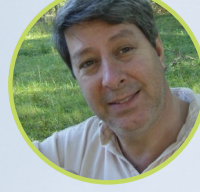

### **Robert Cleere**, Editor

I am a hardware and software designer currently living in Huntsville, Alabama. While

semi-retired from a career in embedded systems design, including more than a decade working on the Space Shuttle program, I remain active with hardware and software product design work as well as dabbling in audio/video production and still artwork. My programming languages of choice are Java, C, and C++, and I have experience with a wide range of embedded Operating Systems. Currently, my primary projects are marine monitoring and control systems, environmental monitoring, and solar power. I am currently working with several ARM Cortex-class processors, but my ODROID-C1 is far and away the most powerful of the bunch!

> I am a Digital Media Specialist who is

t Editor

LeFevour,

James

also enjoying freelance work in social network marketing and website administration. The more I learn about ODROID capabilities, the more excited I am to try new things I'm learning about. Being a transplant to San Diego from the Midwest, I am still quite enamored with many aspects that I think most West Coast people take for granted. I live with my lovely wife and our adorable pet rabbit; the latter keeps my books and computer equipment in constant peril, the former consoles me when said peril manifests.

# Manuel

### Adamuz. Spanish Editor

Bruno Doiche.

Hurry Bruno, we need

to package the magazine

Senior Art Editor

to send it to our readers! Think of

something funny to write around here,

"I don't think of myself as an ugly

person, but rather as a beautiful

"People say that money is not the key

to happiness, but I always figured if you have enough money, you can have a key

quick!

....

....

....

....

....

Got it!

monkey!"

also:

made."

I am 31 years old and live in Seville,

Spain, and was born in Granada. I am married to a wonderful woman and have a child. A few years ago I worked as a computer technician and programmer, but my current job is related to quality management and information technology: ISO 9001, ISO 27001, and ISO 20000. I am passionate about computer science, especially microcomputers such as the ODROID and Raspberry Pi. I love experimenting with these computers. My wife says I'm crazy because I just think of ODROIDs! My other great hobby is mountain biking, and I occasionally participate in semi-professional competitions.

# INDEX

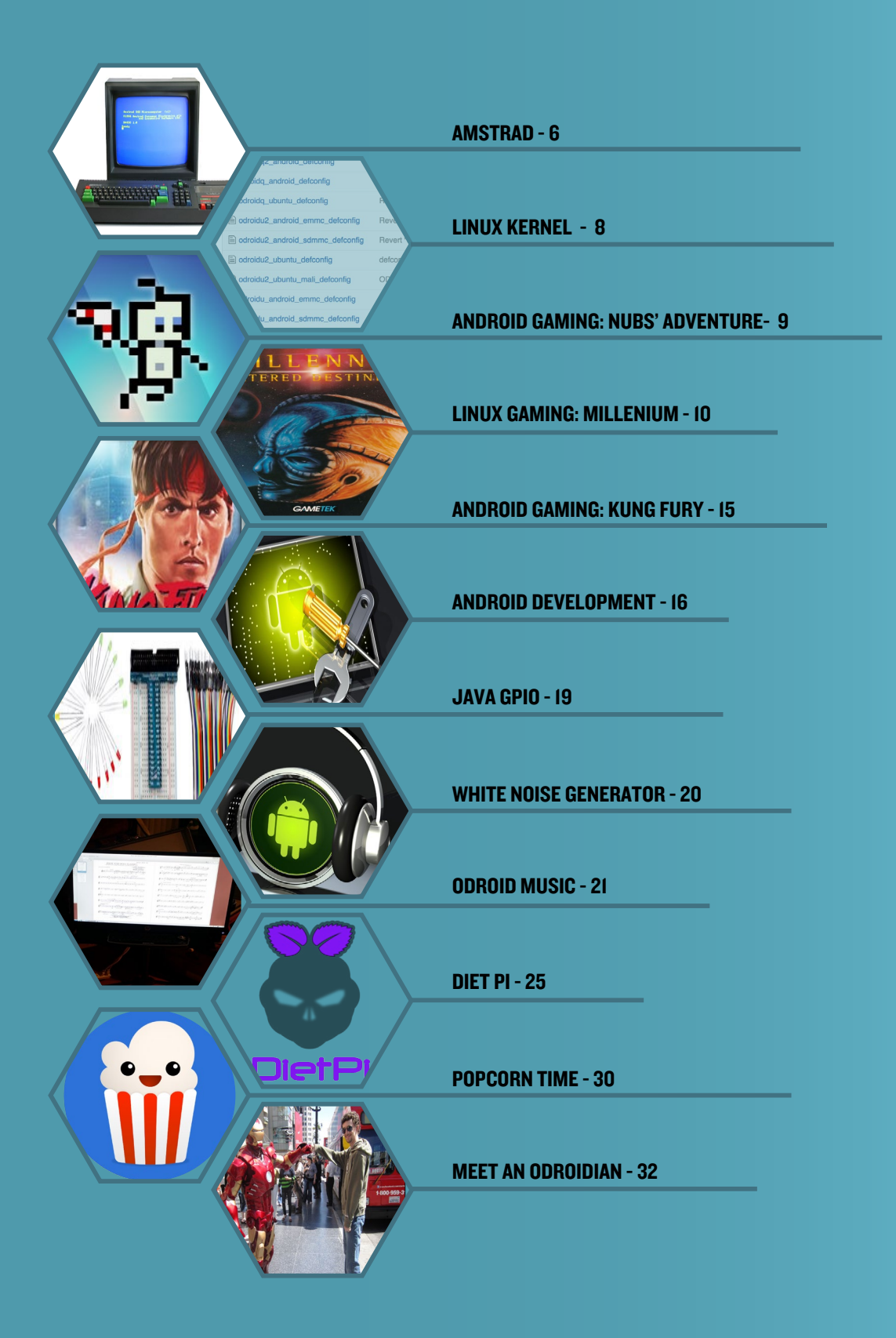

# MAKING VIDEOGAMES FOR AMSTRAD CPC HAVE FUN WITH THIS BLAST FROM THE PAST

by Jose Cerrejon

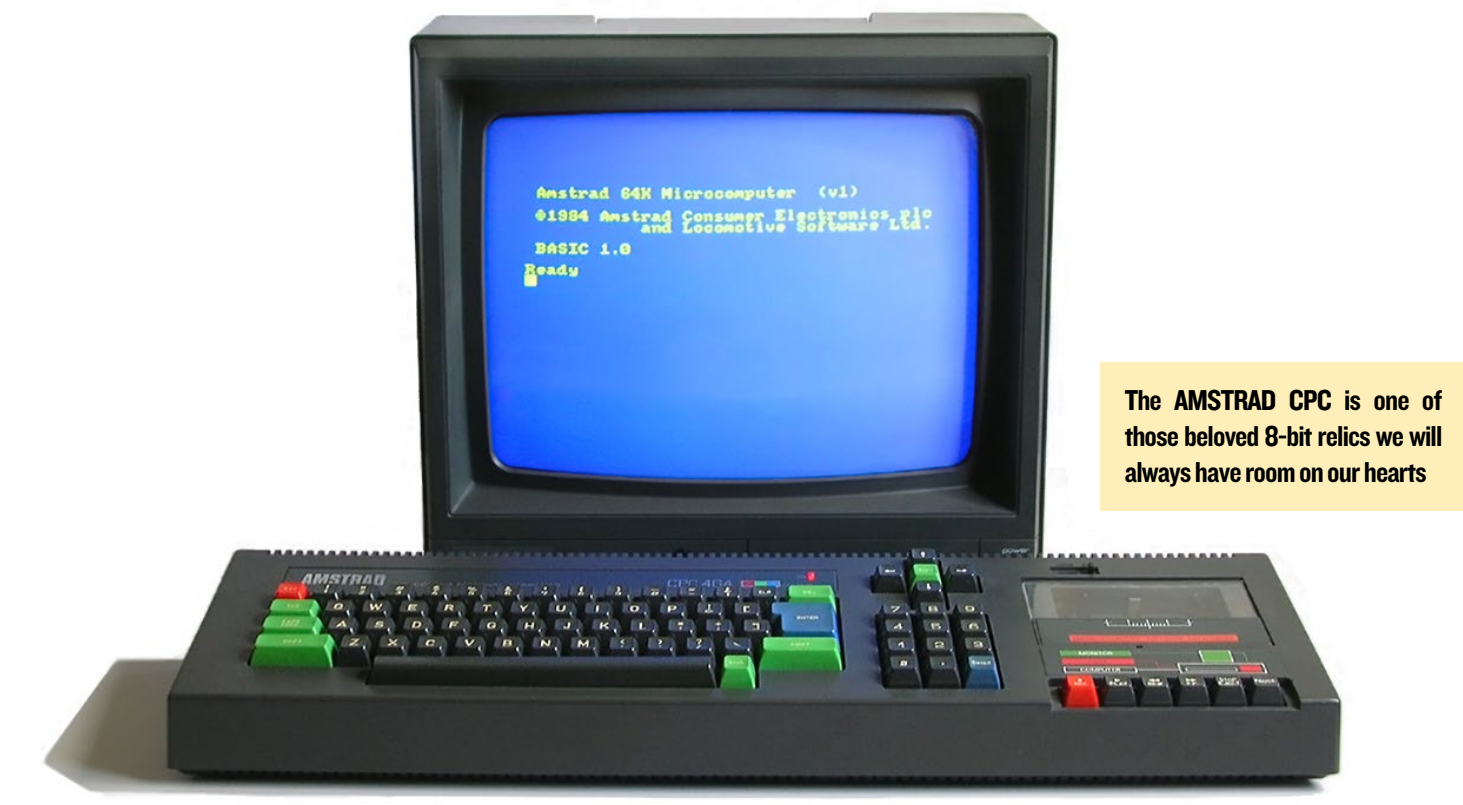

or those who do not know, the AMSTRAD CPC was an 8-bit computer that was popular between 1984 and 1990. CPC telera is an engine that has been released recently in its first stable version, which facilitates the creation of games for the Amstrad computer using C or assembly code.

### Introducing CPCtelera

CPCtelera is an integrated development framework for creating Amstrad CPC games and content which includes:

• A low-level library with support for: graphics, audio, keyboard, firmware, strings, video hardware manipulation and memory management.

• An API for developing games and software in C and Assembler

• Tools for content authoring (audio, graphics and level editing)

• Multi-platform: It works on Windows, Ubuntu, Debian, Arch, and Manjaro operating systems The primary developer is Francisco Gallego (@ frangallegobr), which is an Informatics engineer, video game developer and professor at the University of Alicante in Spain. For more features of this framework, please refer to the links at the end of this article.

### Installing CPCtelera

First, you need to download the source code in order to compile it on your board. To do this, download the stable version like I did, or if you are brave, you can use the latest version from GitHub:

```
$ wget http://bit.ly/1MMdUMA && \
    unzip -nq $(basename $_) && \
    rm $(basename $_) && \
    cd cpctelera-1.1/
# or use the last commit:
  $ git clone http://bit.ly/1IPxMOf && \
    cd $(basename $)
```

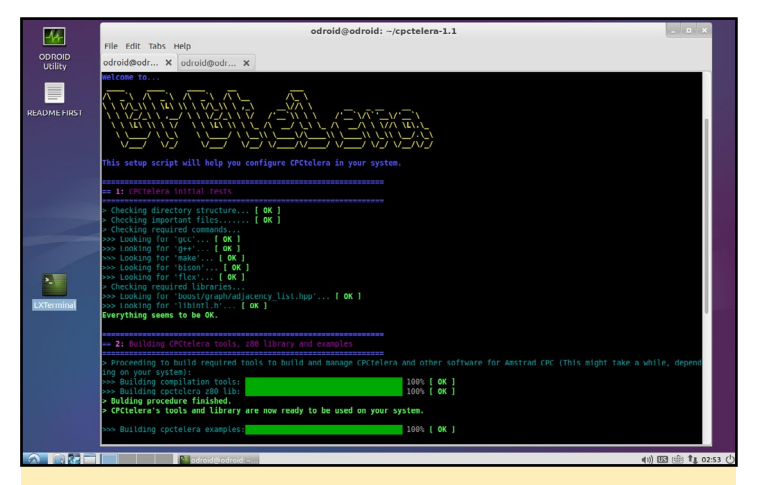

Running ./setup.sh after resolving dependencies

Next, we need to install any missing dependencies, some of which may be already installed:

```
$ sudo apt-get install -y build-essential libboost-
dev flex bison
```

Then, invoke the installation script by running the setup file:

\$ sudo ./setup.sh.

It will warn you about the necessary packages and prepare your system to run the engine. On an ODROID-C1, it will take about 20 minutes to compile.

### Starting the Engine

If we browse through the directories, we can see some interesting folders such as docs/, which contains the reference manual, or tools/, which is used to make sprites, compose soundtracks, format converters, and more. Some of these tools are only available for Windows.

To create a new project from Bash, type the following:

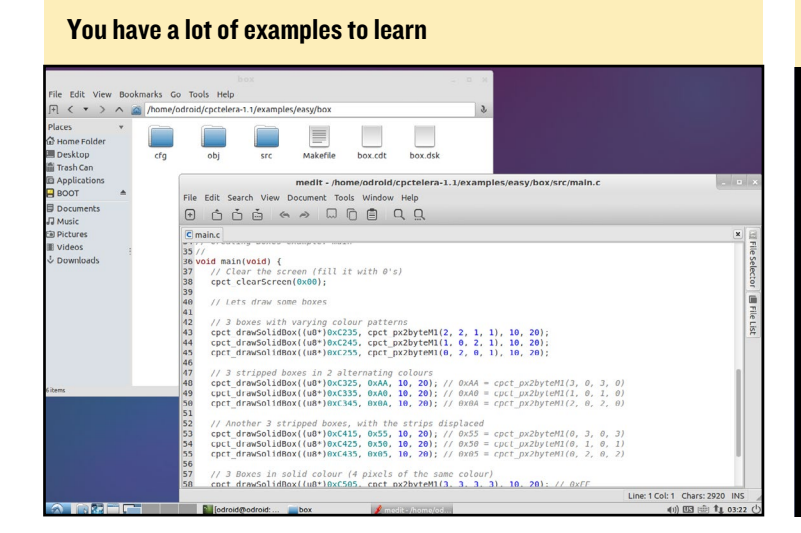

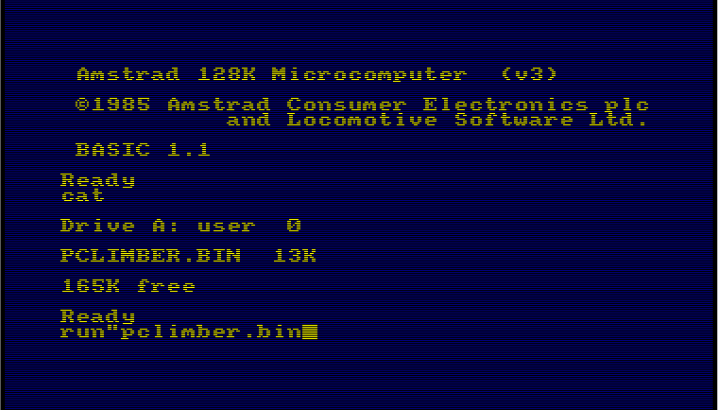

Amstrad BASIC, time to dust out a bunch of essential books!

\$ cpct mkproject [folder project]

Navigate into the directory and you will see two subdirectories:

• src/ with the source code (the first time we just have a main.c). You can create files and directories of your game here.

• cfg/ contain settings to compile the game through the build\_config.mk file.

There are also examples that you can study. Just navigate to the directory, run make, and automatically create .CDT and .DSK files. So cool, isn't it?!

### **Platform Climber**

There is a complete game example included with CPCtelera called Platform Climber. First, you'll need to get an AMSTRAD CPC emulator. I did not find any that were pre-compiled for ODROID, so I had to download and compile it by myself. Don't worry, It's easy:

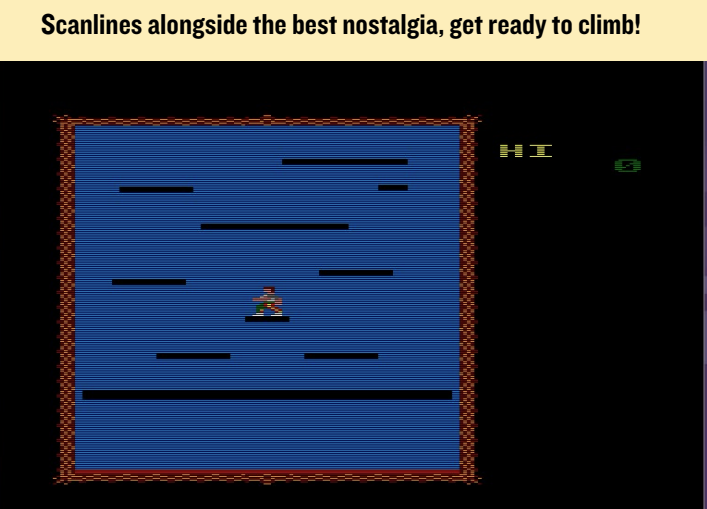

### LINUX KERNEL

\$ wget http://bit.ly/1U2RrjZ
\$ unzip caprice\*
\$ make -f makefile.unix
RELEASE=TRUE

In a minute, you will get a binary called cap32. The use is very simple by obtaining any .BAS or .DSK file. To load the game Platform Climber, run the emulator followed with the path of the .DSK file:

\$ ./cap32 ../cpctelera-1.1/
examples/games/platformClimber/
pclimber.dsk

Now you are inside the AMSTRAD! Do you feel the magic? Type cat to see the files inside the previously mounted disk, then run the game:

```
cat
run"game_name.extension
```

Notice that there is no end quote. For example, to run Platform Climber, type the following:

run"pclimber.bin

### Conclusion

Now it's your turn. I recommend you to start studying the examples in examples/easy/src, then modify and compile them. Below there is a link to the reference manual with all the info you need to know about functions and methods available. If you know something about SDL, everything will be a little easier.

### Happy coding!

### **More References:**

http://bit.ly/1IPxMOf http://bit.ly/1IpjQvV http://bit.ly/1FMAkrQ http://bit.ly/1IILeAT

# LINUX KERNEL BUILD SCRIPTS TWEAK YOUR SYSTEM

### by Rob Roy

o make Linux kernel compilation easier, I wrote a set of BASH scripts that can be used to download the latest version of any kernel stored in the Hardkernel GitHub branch, compile the source code, and package the completed kernel into a redistributable package. The scripts keep the original kernel on the compilation machine, so that the kernel for any ODROID device may be compiled on a different ODROID device.

The resulting package includes a single-click installation script, and may be shared with others, installed on any compatible ODROID, or added to a repository for distribution via apt-get. The scripts will give prompts for the next step of the process, making it ideal for use by users who are not yet experienced in kernel compilation.

### **O**verview

The build scripts are located at http://bit.ly/1U6kQcU, and may be downloaded using wget from the com-

mand line or any web browser. Unzip the package after navigating to the download folder:

\$ wget \
http://bit.ly/1U6kQcU
\$ tar -xvzf build.tgz

The resulting "build" folder contains the follow-ing scripts:

download.sh is used to download a particular branch from the Hardkernel repository

build.sh is used to

launch the kernel compilation process

install.sh is copied to the resulting kernel installation package in order to install the kernel on any ODROID device.

### **Download script**

The script "download.sh" may be used to download any available branch from the Hardkernel GitHub repository by specifying it as the first argument. For instance, to download the most recent version of the odroidc-3.10.y branch for the ODROID-C1, navigate to the "build" folder and type the following:

\$ sh ./download.sh odroid-3.13.y

A list of branches may be obtained by visiting http://bit.ly/lNvVQa1 and inspecting the "branch" dropdown selection menu, as shown below.

After the download script completes, the "install.sh" and "download.sh" files will automatically be copied to the downloaded branch directory in preparation for the next step.

| iith    | This repository Search   | Expl                                      | ore Features Enterprise Blog |
|---------|--------------------------|-------------------------------------------|------------------------------|
| ha      | ardkernel / linux        |                                           | (a) Watch 75 y               |
| nux k   | kernel source tree       |                                           |                              |
| (       | 🕞 259,020 commits 👂 19 b | ranches 📎 1,422 relea                     | ses 💮 2,768 contributors     |
| ព [     | ŷ branch: odroid-3.0.y ▼ |                                           |                              |
| 'his b  | Switch branches/tags     | × valds:master                            | Tì Pull Request 🛞 Compare    |
| emov    | Filter branches/tags     |                                           |                              |
| C e     | Branches Tags            |                                           | latest commit 249d773c8      |
| D       | 5422_4.4.4_master        | git.kernel.org/pub/scm/linux/k            | ernel/git/ 2 years ago       |
| ar      | ✓ odroid-3.0.y           | of git://git.kernel.org/pub/scm/          | linux/kern 2 years ago       |
| bł      | odroid-3.0.y-android     | of git://git.kernel.org/pub/scm/          | linux/kern 2 years ago       |
| cr      | odroid-3.8.y             | of git://git.kernel.org/pub/scm/          | linux/kern 2 years ago       |
| dr      | odroid-3.8.y-rt          | of git://git.kernel.org/pub/scm/          | linux/kern 2 years ago       |
| ill fir | odroid-3.13.y            | rnel svn repo                             | 3 years ago                  |
| fs      | odroid-3.13.y-linaro     | merge                                     | 2 years ago                  |
| in:     | odroid-3.14.y-linaro     | of git://git.kernel.org/pub/scm/          | linux/kern 2 years ago       |
| ini     | odroidc-3.10.y           | rmation about current git com             | mit HEAD 2 years ago         |
| ip:     | odroidc-3.10.y-android   | imited to 8TiB                            | 2 years ago                  |
| ke      | odroidw-3.12.v           | of git://git.kernel.org/pub/scm/          | linux/kern 2 years ago       |
| lib     | ortroidu-3.12 v-test     | of https://git.kernel.org/pub/sc          | m/linux/ke 2 years ago       |
| mu      | Merge branch in          | ux-s.u.y of git://git.kernel.org/pub/scm/ | linux/kern 2 years ago       |

The place to get the most up-to-date kernel is at the branch dropdown menu on Hardkernel's GitHub repository page

| N | JX | K | ER | N | E |
|---|----|---|----|---|---|
|   |    |   |    |   |   |

| Image: Control of the control of the control of th                                | ars ago<br>ars ago<br>ars ago<br>ars ago |
|----------------------------------------------------------------------------------------------------|------------------------------------------|
| eddroidg_android_delconfig               Revert "odroid: Disable the exynos-mem block device on all ubuntu def               3 yest                 edroidg_ubuntu_delconfig               Revert "odroid: Disable the exynos-mem block device on all ubuntu def               3 yest                 edroidu2_android_emmc_delconfig               Revert "odroid: Disable the exynos-mem block device on all ubuntu def               3 yest                 edroidu2_android_emmc_delconfig               Revert "odroid: Disable the exynos-mem block device on all ubuntu def               3 yest                 edroidu2_android_entroid_entroid_femmc_delconfig               Revert "odroid: Disable the exynos-mem block device on all ubuntu def               3 yest                                                                                                    | ars ago<br>ars ago<br>ars ago            |
| Cdroidq_ubuntu_delconfig         Revert "odroid: Disable the exynos-mem block device on all ubuntu del         3 yes           cdroidu2_android_emmc_defconfig         Revert "odroid: Disable the exynos-mem block device on all ubuntu del         3 yes           cdroidu2_android_emmc_defconfig         Revert "odroid: Disable the exynos-mem block device on all ubuntu del         3 yes           cdroidu2_android_edmond_effection         Revert "odroid: Disable the exynos-mem block device on all ubuntu del         3 yes                                                                                                    | ars ago<br>ars ago                       |
| Corridu2_android_emmc_defcontig         Revert "odroid: Disable the exynos-mem block device on all ubuntu def         3 year           Cordroidu2_android_ednmc_defcontig         Revert "odroid: Disable the exynos-mem block device on all ubuntu def         3 year                                                                                                    | ars ago                                  |
| odroidu2_android_sdmmc_defconfig Revert "odroid: Disable the exynos-mem block device on all ubuntu def 3 yes                                                                                                    | 1000                                     |
|                                                                                                    | no ago                                   |
| cdroidu2_ubuntu_defconfig defconfigs: x, x2, u2 : REISERFS,F2FS,AFS,UHID,Joystic Stuff,Crypto S 2 year                                                                                                    | ars ago                                  |
| CDROID-U2: Added a defconfig to Ubuntu with Mali 2 years                                                                                                    | ars ago                                  |
| B odroidu_android_emmc_defconfig Revert "odroid: Disable the exynos-mem block device on all ubuntu def 3 year                                                                                                    | ars ago                                  |
| odroidu_android_sdmmc_defconfig     Revert "odroid: Disable the exynos-mem block device on all ubuntu def     3 year                                                                                                    | ars ago                                  |
| odroidu_ubuntu_defconfig     Revert "odroid: Disable the exynos-mem block device on all ubuntu def 3 year                                                                                                    | ars ago                                  |
| B odroidx2_android_emmc_defconfig Revert "odroid: Disable the exynos-mem block device on all ubuntu def 3 year                                                                                                    | ars ago                                  |
| odroidx2_android_sdmmc_delconfig     Revert *odroid: Disable the exynos-mem block device on all ubuntu def     3 year                                                                                                    | ars ago                                  |
| Controldx2_ubuntu_defconfig defconfigs: x, x2, u2 : REISERFS,F2FS,AFS,UHID,Joystic Stuff,Crypto S 2 year                                                                                                    | ars ago                                  |
| odroidx2_ubuntu_mali_defconfig     ODROID-X2: Added Ubuntu Mali defconfig     2 year                                                                                                    | ars ago                                  |
| odroidx_android_42Inch_demo_def     Revert "odroid: Disable the exynos-mem block device on all ubuntu def     3 year                                                                                                    | ars ago                                  |
| odroidx_android_emmc_defconfig     Revert *odroid: Disable the exynos-mem block device on all ubuntu def     3 year                                                                                                    | ars ago                                  |
| odroidx_android_sdmmc_defconfig     Revert "odroid: Disable the exynos-mem block device on all ubuntu def     3 year                                                                                                    | ars ago                                  |
| Control configered and the second second sec | ars ago                                  |
| CDROID-X: Adding the Ubuntu Mali Defconfig 2 year                                                                                                    | ars ago                                  |

Select your configuration files to have the best build

### **Build script**

After the branch has been downloaded, navigate to the downloaded branch directory, then locate the file in the directory arch/arm/configs/ corresponding to the ODROID platform that will use the kernel:

```
$ cd odroid-3.13.y
$ ls arch/arm/configs/odroid*
```

For example, when using the odroid-3.13.y branch, configuration files are available for use with the ODROID-ODROID-O2, ODROID-X, Q, ODROID-X2, and ODROID-U2 as shown in the figure above. Other branches may include configuration files for other ODROID devices, such as the XU, C1 and XU3. When building a kernel for the ODROID-U2/U3 using the odroid-3.13.y branch, the target configuration file would be odroidu2\_ubuntu\_mali\_defconfig, which is supplied as the primary argument for the "build.sh" script. Any changes to the configuration file should be made before launching the build script. I prefer to edit the file using a text editor, but the "make menuconfig" utility may also be used.

The following command launches the build process using the selected configuration file, which requires superuser privileges. Make sure to substitute the name of the target configuration file:

\$ sudo sh ./build.sh \ odroidu2 ubuntu mali defconfig

It may take 10-30 minutes for the kernel to compile, which will result in a folder structure contains the kernel installation assets. This folder structure is contained in a subfolder under the new "release" folder using the name of the configuration file. The build process does

not automatically install the kernel locally, but in-

stead creates a portable package which may then be run on the target ODROID device.

To install the kernel on the target machine, copy the "release" directory structure to the ODROID, then navigate to the subdirectory that is named after the selected configuration file. In this example, the installation script may be run by typing the following commands:

\$ cd release/\ odroidu2 ubuntu mali defconfig \$ sudo sh ./install.sh

This process may take 3-10 minutes, after which the new kernel will be ready for use. Reboot the computer to use the updated kernel. A backup of the original kernel is saved as indicated in the output of the installation script, so that the kernel update may be reversed if necessary.

If you have questions, comments, or suggestions regarding the kernel update scripts, please create a new thread on the ODROID forums at http://forum. odroid.com.

### **Branch reference**

odroid-3.0.y: Q, U2, U3, X, X2 odroid-3.8.y: U2, U3, X, X2 odroid-3.13.y: XU odroidc-3.10.y: C1, C1+ odroidw-3.12.y: W odroidxu3-3.10.y: XU3 odroidxu-3.4.y: XU odroidxu4-v4.2-rc1: XU3, XU4

### NUBS' **ADVENTURE CHALLENGING** AND ENJOYABLE 2D PLATFORMER

by Bruno Doiche

orking for ODROID Magazine means that we always access to hundreds

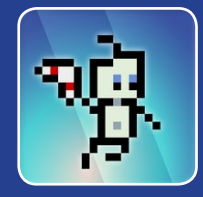

of 2D platformer games. After all, we emulate many types of 8 and 16-bit consoles all the time. I often find myself with a recently flashed Android image on my trusty U3 plugged into my lapdock, looking for a brand new adventure to play. Recently, I managed to discover Nubs' Adventure, a very pleasant platformer that took me to amazing interwined worlds in the best 'Metroidvania' flavor. It has great level design, challenging bosses and excellent puzzles to keep you wanting to spend a little more time than you initially expected. Enjoy!

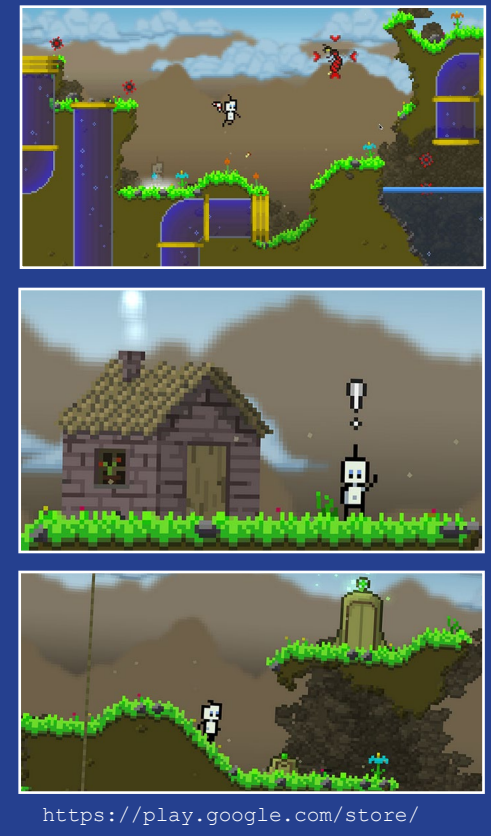

apps/details?id=nubs.adventure

# LINUX GAMING RARE GAMING GEMS PART I

by Tobias Schaaf

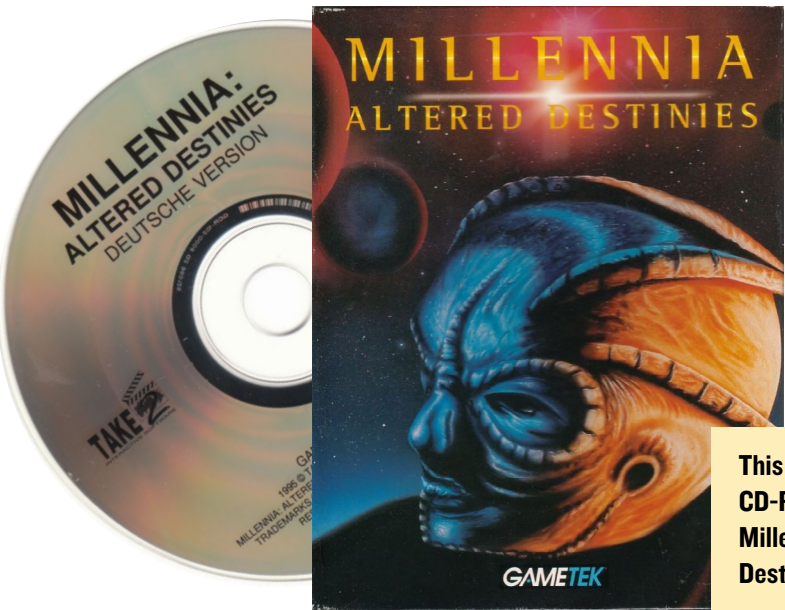

This is the original CD-ROM version of Millenia - Altered Destinies

want to introduce some of my favorite games that probably not everyone has heard of, but are very interesting and fun to play. I hope you enjoy the games that I picked, and I encourage you to try them and play some awesome rare gems of gaming history.

### Millennia – Altered Destinies

This game is very unique. You are a freighter pilot on your 6-month trip back to Earth from Jupiter. While you realize it might be a bad sign that you already speak loudly to yourself on the first day of your journey, you are suddenly "abducted" by an alien species. After you have been "abducted", they explain to you that you are in time stasis, and that they are an alien species named the Hood. They are time wardens that need your help in their time and galaxy.

A galaxy called Echelon is currently overrun by a species called Microids. This species is very aggressive, and the time wardens galaxy is about to be overrun as well, and next would be "our" galaxy that's why we are supposed to solve this. You are put in a new space ship which can not only travel through space, but through time as well, and you are being send back 10,000 years ago, into the Echelon galaxy, where only one star system is occupied by the Microids.

The goal is to establish the original

four species that lived in the Echelon galaxy, as well as help them to thrive until they are strong enough to withstand the Microids, and therefore save the galaxy. This is also in your interest, not only because you don't want them to attack our galaxy, but the moment that you entered the Echelon galaxy 10,000 years in the past, the technology used to bring you to this place no longer exists, since it was built by the four species that you are supposed to help develop. So what you need to do in order to get back to your own time and galaxy is to help develop the four species until they are able to build the missing parts of the ship again, and help them to defend themselves against the Microids.

The game has very nice features such as full voice acting of your ships computer and AI Agnis, different movie cut scenes of the actions, space combat action, and more. As far as I know, this game is not very well known, but really a rare gaming gem for its unique style and gameplay. It's definitely worth playing and you should definitely give it a try.

### Installing and starting

Since this game is a DOS game and not made for Linux, you can't just download a package and run it. I use DOSBox to start the game and configured some options to make it work nicely. First of all, you need the CD or a rip of it, although I would advise to use the CD version for the best experience.

Here is a small step-by-step guide on how to install and start the game based on my ODROID GameStation Turbo image, although it should work the same with the Ubuntu image from HardKernel if you have my all/main and all/testing package lists activated as well. Type the following to install the requirements for DOSBox:

\$ sudo apt-get install dosboxodroid libgl-odroid

### **Configure DOSBox**

Start DOSBox once to create the default configuration file, but then exit it right away. Open /home/odroid/. dosbox/dosbox-SVN.conf in a text editor and change the following lines:

```
[sdl]
fullscreen=true
fullresolution=1920x1080
output=opengl
[render]
frameskip=3
[cpu]
core=dynamic
cputype=pentium_slow
cycles=5000
```

cycleup=200 cycledown=200

First, I created a folder where I want to place my games:

\$ mkdir DOS

I also copied over the ISO that I created from my Millennia – Altered Destinies game, and placed them into a folder called CDs on my ODROID as well. To make things easier, I added the following lines to the end of the DOSBox configuration file, so I don't need to type them every time I want to play the game:

```
[autoexec]
mount c: /home/odroid/DOS
c:
imgmount d: /home/odroid/CDs/
Mil.iso -t iso
```

Now the system is completely prepared and can launch the emulator. The folder DOS will be automatically mounted as my drive C:, and the CD will mounted as D: as a CD-ROM drive. Install the game as usual under DOS and start it. The intro can be slightly laggy at some scenes, but generally with the settings above you should be able to play the game in full speed.

To play the game, launch DOSBox again with the following command, so that DOSbox uses glshim (libglodroid) in order to run with OpenGL acceleration.

\$ LD\_LIBRARY\_PATH=/usr/local/lib dosbox

### The game begins

After the introduction, you find yourself in a distant galaxy a long, long time ago (sounds familiar, doesn't it?). The game does not come with a tutorial, which means that you are pretty much thrown into action without knowing what you must or can do. Therefore, I'm going to explain the basics of the game and hopefully, this will help you understand it.

You have to use your ship's abilities in order to travel through time and space so that you can fix things for the four different species that you should watch over, and help them evolve into an advanced civilization that can help you leave the galaxy, as well as defend themselves against the evil Microids. For this, you have to understand and control your ship in order to complete all of the tasks ahead of you.

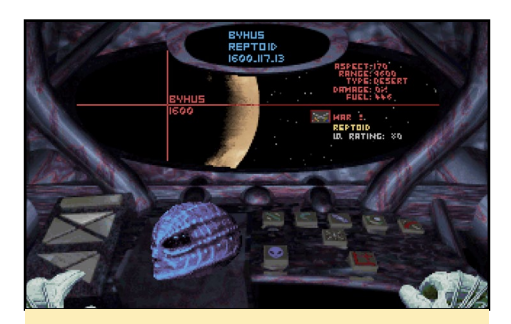

The main view of your space ship: from here you start your work

### The ship

Inside your ship, tou can see Agnis, the ship's computer and AI, which helps you in your task. He acts as a translator when you talk to the different species. He can give advice and comment on your actions. In fact, his "I am at your service, human" was the starting sound of my Windows machine for a long time.

Most of the ship screens look alike. You have a navigation panel on your left side, which you can control by pressing and holding the right mouse button and moving over the different buttons. A left-click selects the system you want to visit, and a type of elevator moves your cockpit to the selected station. On the right side, you have the action buttons of your current station. Simply move the mouse to the action button you want, and press the left mouse button to activate the action.

In the main view, you can see information about the current planet you are visiting. The name of the planet and the year is shown at the scanner's target cross. On the right side, you can find information about the planet and its inhabitants. Here we can see the race (Raptoids), their current IQ rating (80), and we see a symbol of the current event (war). At the top of the screen, we see again a small information panel with the name of the planet, the race and a clock. The year 1600 is the current century, and the 117.13 symbol is actually a game time clock, which has a very odd format. It's counting seconds, but reaches 100 before the number in front of the decimal changes.

The main view is only for starting a trip to the next century, or to a different place in the galaxy. You can start the engines only from this screen. The second thing you can only do on the main screen is space combat. Occasionally, you have to defend yourself and the planet's inhabitants against invading enemies. Since this game messes around with time, this can sometime be rather confusing, since you might actually end up fighting against your own alter-ego from a different timeline, but you also might battle Microids that try to invade the space where your race settles. The Hoods themselves often try to attack the race that you seeded from a different timeline, and one of the other races that you seeded might even try to invade the planet while they attempt to expand their territory. Therefore, your ship is equipped with some weapons, and can even be upgraded through some of the inventions that you pick up from the races that you have seeded.

In order to fight enemies, you press

A unique twist is fighting off your alterego in Millennia

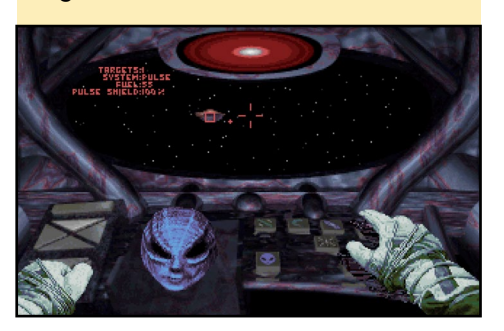

### LINUX GAMING

and hold the right mouse button and move in the direction you want to go. A small red dot shows you the direction of the closest enemy. Hitting the left mouse button will fire at your enemy.

Fighting your alter-ego is rather easy, and it normally escapes after a couple Fighting the other enemies of hits. is somewhat harder, since they often come in larger numbers, and while you fight against one, another one can come up from behind and attack you. The red info panel on top will change into a "back mirror", showing you that an enemy is behind you and attacking you. Also, your ship will get damaged, and if the damage is too big, you will automatically flee from the scene and head to the planet in the center of the universe, which is the only planet where you can't seed any species. So you can't really die.

The main view can be reached through the button pointing to north on the upper left side of your navigation bar. Navigation is probably the most important system you have. If you click the button facing east in the upper navigation panel, you can get to the galaxy map and the navigation system.

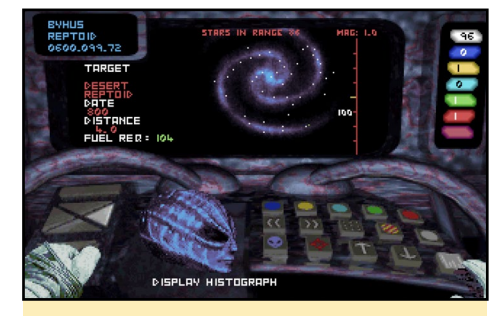

Galaxy map of the navigation system, not only for space travel but also for time travel

In the navigation system, you gather all the information that you need in order to plan your next step. The galaxy map shows you what the galaxy looks like and how the different species are distributed. Since you start 10,000 years in the past, there is only one planet inhabited with Microids, and none with any other species. You have to choose a planet and where you want to seed the four different races. Each one of them requires another habitat, but more on that later.

Here you can set a course through space and time in order to help the species to develop themselves. Hint: Traveling through time and space costs fuel, and you can only reload fuel on gas giants. That's why it's best practice to seed your race on a planet that has a gas giant near by as well. There's a button

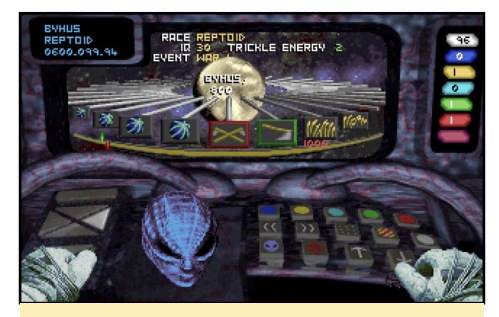

The histograph shows all important events on a races development and is your most important tool

that turns on and off planets that have no gas giant.

In the lower right corner of this screen, you can see the histograph button, which is your best friend. In the histograph, you see all the events that happen, and each step is 100 years in development. New inventions are marked with a green border around the event, and a red border indicates a crisis.

This is where the game gets complicated. You have to help the race though crises, or even prevent crises from happening in the first place. There are often different solutions to a problem with different outcomes, and this is where the game also becomes interesting.

You have different means of interacting with the development of a race, and the most common way is to communicate with a representative of the species. This representative is called an Agent, which is an altered being from the species that you helped to develop. He alone knows of your existence and the greater plan. He knows that you can alter events in time, and therefore

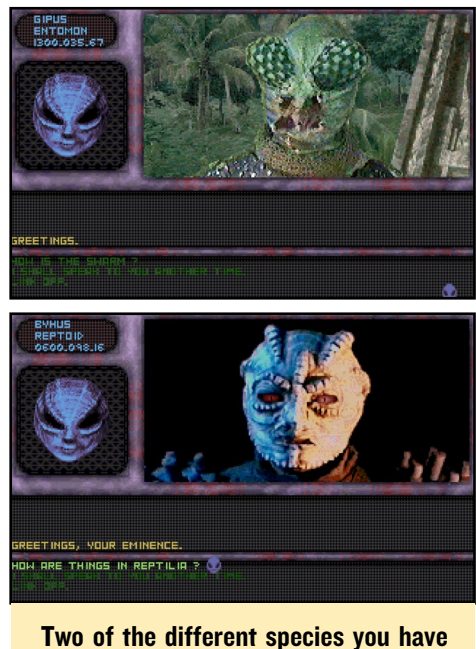

Two of the different species you have to deal with in the game: are the insectlike Entomon and the reptilian-like Reptoids

see what will happen in the future. Still, the Agent is part of the race that you are seeding and will have similar beliefs and needs, which makes them sometimes harder to work with, and each one needs a different form of convincing.

Clicking on the button facing westward in the upper navigation bar brings you to the communication center. Here, you can contact your agents and try to solve their problems by guiding their actions. Agnis will help you translate what your agents are telling you. You actually can see small video flicks of the agents when they talk to you, making it look like a video transmission. With the help of Agnis, you try to solve their issues. This includes topics like politics, where you have to choose who should be the leader of a race, plan assassinations of rebel leaders in order to prevent uprisings, or decide whether to help the rebels and kill the tyrannical emperor.

However, you also have to give advice on how they should protect themselves from a harsh winter, how to prevent wrong decisions that can later lead to catastrophes, or help them come up with new inventions to defend themselves against aggressors. There are so many different topics that you need to address, and this is the interesting part of the game. Decisions that you make may have tiny effects at first, but also may lead to a big impact thousand years in the future.

Should a minor mutation be eradicated before it pollutes the "pure" society, should it be ignored and later be cured, or does this minor mutation turn out to be important in the future? Should you choose a strong leader, a dictator, that will push development of people through war and domination, or should you choose to be the pacifist, that wants peace and cooperation with others? Will the dictator cause stagnation once he's satisfied and not see room for changes, or will the thousand years of peace with the pacifist lead to a weak race that simply does not want to venture out into space to conquer new worlds? How can you prevent a war between two sentient races on the planet? Or should you rather encourage it to speed development, even if it's through a military arms race? Is it better to fight a climate change with big fires all over the planet that keep a certain level of heat, or will this permanently pollute the environment? Or should they make small fires and gather many people in one space, even though this might lead to shortage of food, cannibalism, or simply false beliefs? Sometimes you even have to solve some religious issues to keep the species on track.

There are many more things you have to decide, but you also have to deal with the different beliefs and characters of your agents. Some might be very helpful and try to do whatever you say, and others might need more convincing at times, through logic explanations, or through threads or using their beliefs against them. Some might even try to trick you.

If you are successful in whatever way, a temporal storm will shake your ship, and the history of the species changes. You can then go back to the navigation system and check the histograph again to see how you changed the development of the species. Hint: Since some of the changes you invoked might turn out to be an error a thousand years later, it's best to save the game before every interaction with a species, in case you have to revert what you did.

Another way to interact with the species that you are trying to develop is by using the transporter on your ship. Similar to Star Trek, you can use the transporter to bring objects to your ship and back to the planet. The transporter can be accessed through the southward button in your upper left navigation bar.

First, you click the scan button and watch an animation on how the computer is searching for a temple. This temple is used to interact with you. New inventions will be placed there for you to

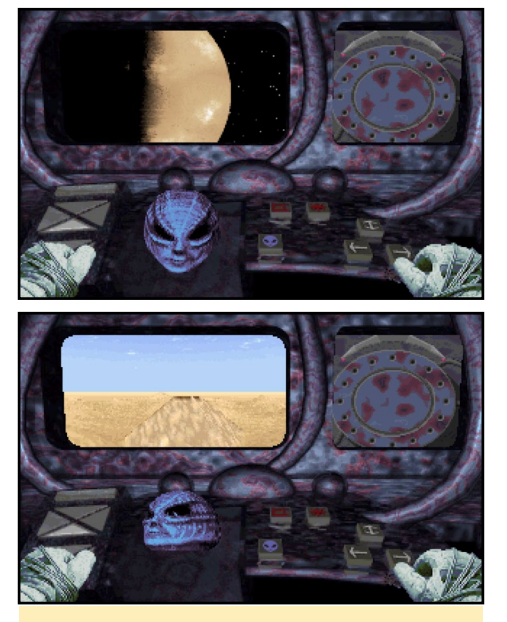

First get into orbit, then search for the Temple

take away, or if it's empty, you can place an invention there yourself.

Transporting inventions can be useful in different ways. Sometimes an invention that looked like a good idea, such as sonic drillers for mining resources, can cause catastrophes later on like earthquakes, and therefore should be removed from society. But, you can also speed up inventions by extracting an invention, then going back several hundred years and giving them the very

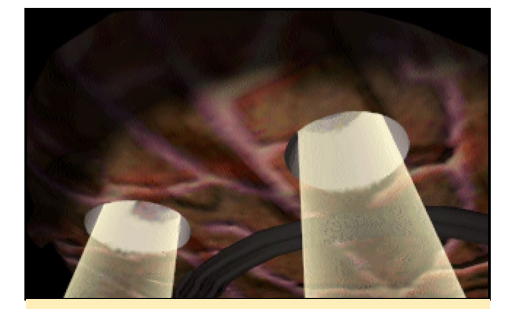

This is how you transport an invention to your ship

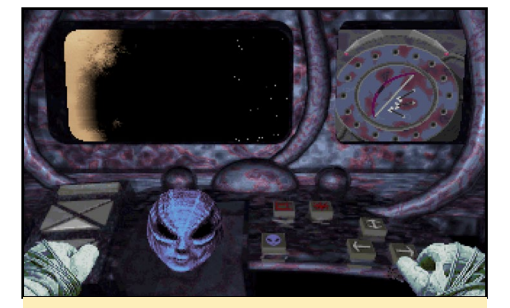

Look at this, we now have a bow and arrows

same invention, so it takes less time to develop the species. This can be very crucial, since when they hit an IQ of 300, you can give them the blueprints for the missing part of your ship, which may take thousands of years for them to build. And they have to do it before they are attacked by the Microids. Therefore, speeding up the development is often crucial for your goals.

Hint: If an invention gives your people an IQ of 100, you can extract that invention from its timeline, and can go back to where they had an IQ of 80 and give them the invention a couple of hundred years earlier to speed up their development. Sometimes talking isn't enough to solve an issue on a planet, and you can't stop a dispute between different factions and leaders by taking an invention away. So you occasionally have to take more drastic measures to stop them from killing each other, or just to make a point, even if it means you have to go down to the planet and blow up a building with the leader of an enemy faction inside. Therefore, you have a small dropship that is able to fly directly to the planet's surface where you can attack a building and blow it

### LINUX GAMING

up with the weapons of your dropship. This might be necessary to kill an enemy leader which is unreachable for your agent, or to kill an aggressor of a different species that lives on the planet as well and threatens to kill your people.

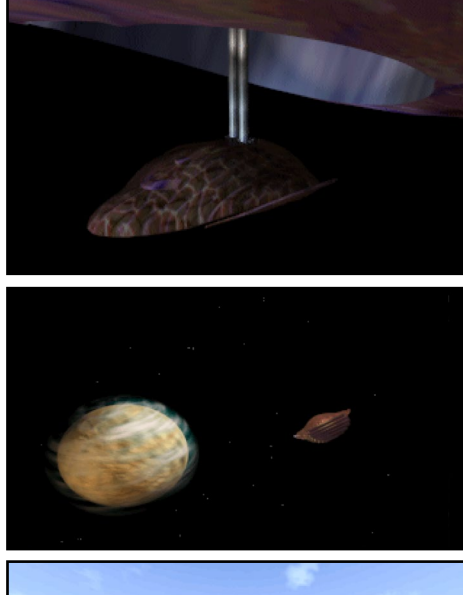

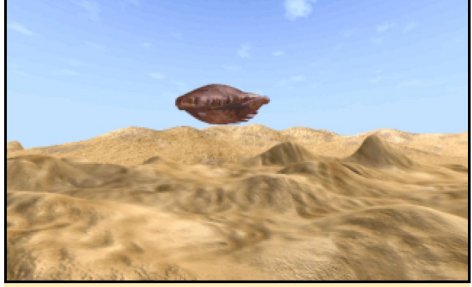

Sending the dropship to the planets surface is one of the best render videos in the game, and changes depending on the planet you visit

Sometimes it's even necessary to make a point so that your Agent will actually do as you request.

Hint: Attacking the planet with the dropship is very rare. If you attack any building without "the need" to do so, you will kill the entire species, no matter how unimportant the building. Which means you instantly know if attacking the planet is the right thing to do, or if you have to find a different solution. The dropship is launched from the eastward facing button on the lower left panel of your ship.

The last system of your ship is the refill and damage repair station, which can be reached using the northward

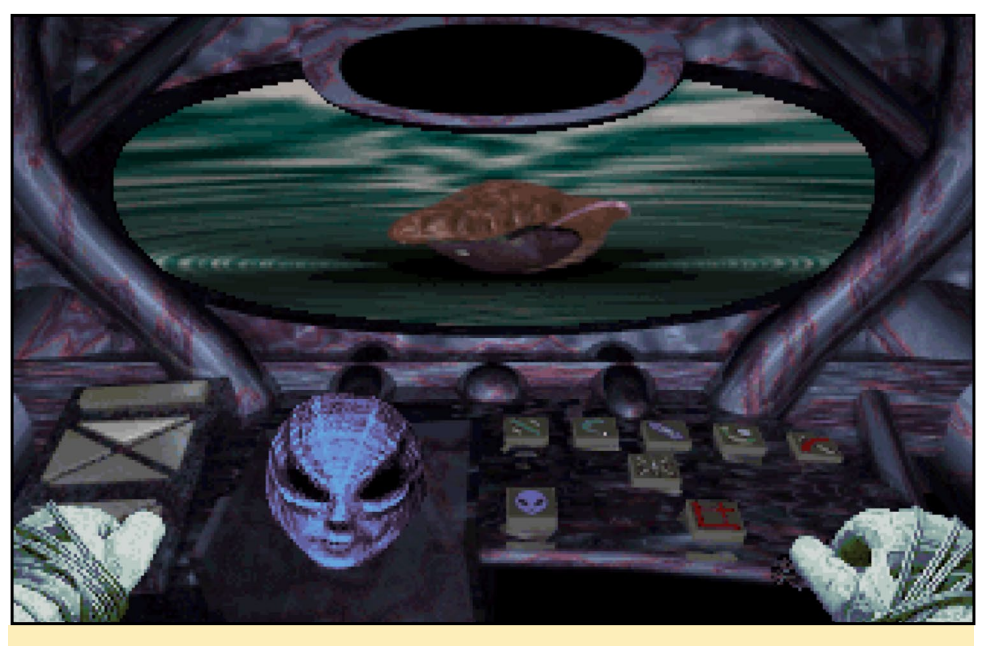

An important task is refilling your ship on a gas giant: the bubbling liquid is the amount of fuel in your tanks

facing button on the lower panel on the left side. Jumping through time and space will deplete your fuel supplies, and you have to refill them on a gas giant. Therefore, you do a fly-by where you collect fuel from the gas giant itself. Fuel is used to jump through time and space, but also to repair the ship if it was damaged in combat. There are different sizes of gas giants, which will refill different amounts of fuel on a fuel fly-by. This might even exceed the maximum capacity of fuel you can have in your tanks, and also slightly damage you ship if you collect more than you can load. Also, flying close by a gas giant will damage your heat shields, and depending on the size of the gas giant, this will be more or less dangerous.

Hint: It's very practical to settle your species on a Planet that has its own gas giant. On the galaxy map, you can choose to only see planets that have gas giants. That way, you don't have to fly to another system when you have to refill or repair your ship.

### Strategy advice

The most important thing to do is to save often and at different save slots, in case something goes wrong, so that you can try again. I found that the best solution is to seed one species after another and concentrate on finishing the development of one species before going to the next. While you could easily speed them all at once and just jump through time and space to fix their issues, it's much easier to concentrate on a single species, since the different species are very different in culture, and it can be hard to switch your thinking between a peaceful hive mind which only thinks of the evolving of the species to a warrior race, which only thrives through permanent conflict and danger of extinction.

Try to empathize with the beliefs of a species. An aggressive species might not follow your orders if you ask them nicely to do what you want, but if you threaten to kill them all if they don't comply, they might be persuaded. Or with a rather religious species, you might have to think about how to guide their beliefs to achieve your goals, or give them a gentle reminder as to why you sent them to that planet.

If possible, extract inventions and place them earlier into the timeline so that the species will develop faster. Moving a handful of inventions one or two hundred years earlier each time will still give you a thousand years of earlier development, which might be the thousand years that you need in order to finish the device for exiting the galaxy before the Microids try to attack that species.

Take a close look at all events in the histograph, since not all events or inventions seem to be important or have any major influence, but may later cause serious issues. Try to seed the different species as far apart as possible from the Microids, but also from one each other as well. One species might develop spacecrafts earlier than another race, and when they start to expand their territory, they might actually attack the species that you are currently attempting to develop, and you will be forced to fight against your own creation. So, make sure they do not "meet" each other too soon.

### Conclusion

I really like this game, and it's one of my all time favorites, although it might not be known to the majority, which is why I call it a rare gaming gem. The game is fascinating, and you have to develop an understanding of political decisions as well as to cope with religious beliefs and other aspects of a society. The different species are very unique, and an approach that works with one species might fail with another. The game is rich in variety, and often captivated me for many hours trying to get a certain species just where I wanted them to be.

The video cut-scenes were very good for the time, and I feel a little pity for the person who had to wear the costumes for each of the species, but it really fits the settings. If you haven't played this game yet, you should really give set aside the time for it, and if you already played it, why not go and give another play through on your ODROID with a giant TV right in your living room?

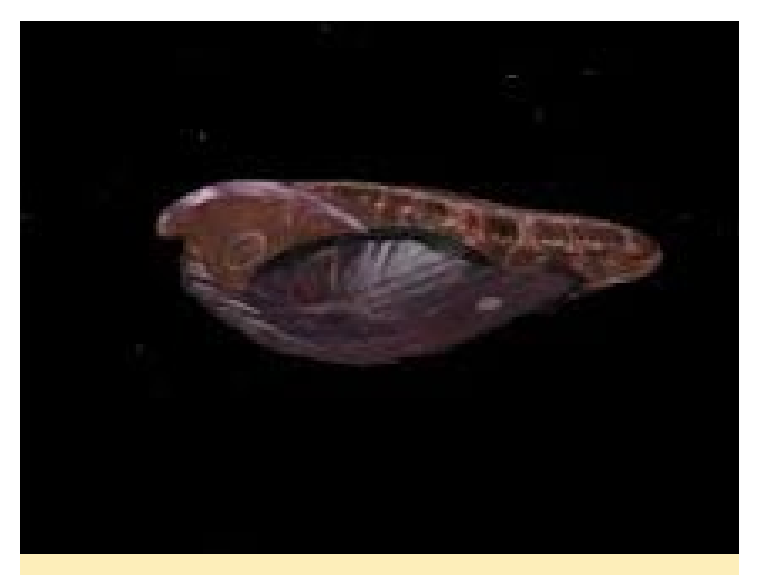

When you finish that game, you will miss your dropship so much that you will start playing it all over again!

### KUNG FURY: STREET RAGE THE BEST WORST MOVIE EVER MADE ON YOUTUBE IS NOW THE BEST WORST RIPOFF GAME EVER

### by Bruno Doiche

f you managed to strand yourself in an island without your ODROID and without access to Youtube, you may have missed the trash phenomenon that was Kung Fury.

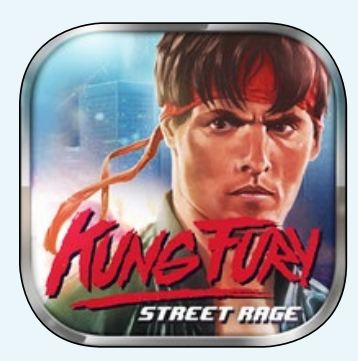

If you still don't know what I'm talking about, go to:

https://www.youtube.com/watch?v=bS5P\_LAqiVg. I'll wait for you to watch and continue to read this. I know! Awesome, right? Imagine if there was a game about this movie!? Well, there is! Go get it!

https://play.google.com/store/apps/details?id=se. hellothere.kungfurygame&hl=en

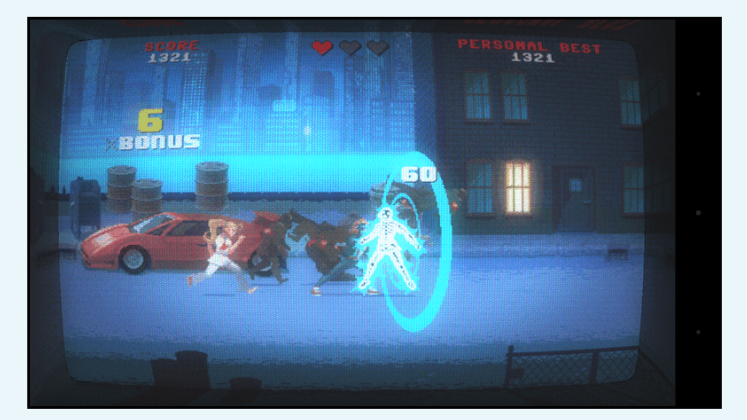

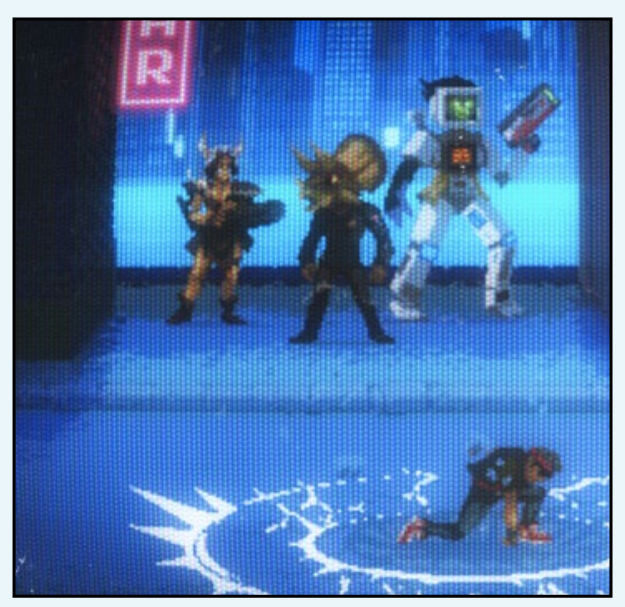

# **ANDROID DEVELOPMENT** BUILDING ANDROID STUDIO

by Nanik Tolaram

s programmers and developers, use multiple we generally different tools to create applications, and it's not much different with Android. We need tools that will allow us to speed up the code, debug and test cycle, while at the same not to drive us nuts with debugging! Since the beginning of this year, I personally have switched to Android Studio for doing Android development because Google has stop maintaining the ADT (Android Development Toolkit) for Eclipse. The ADT was a plugin for Eclipse that was contributed by Google to allow easy development as it was the de facto IDE (Interactive Development Environment) for Java development. Now anyone that is doing Android development will have to use Studio as their primary tool.

Like any other software, Studio sometimes contains bugs which get fixed in subsequent releases. Because it is an open source project, developers don't have to wait very long for the next release, since as soon as patch or new features are added into the source repository, we can just download and build it locally and start using it. In this article, I will walk through the process of building Studio from source under Linux so you can use it as your dayto-day IDE as well. I'm using Ubuntu 14.04 64-bit, however, you can use any Linux distro or Mac OS for the task.

### Prerequisites

You need to have the Oracle JDK installed, which you can download from http://bit.ly/196ebsY. Use the following

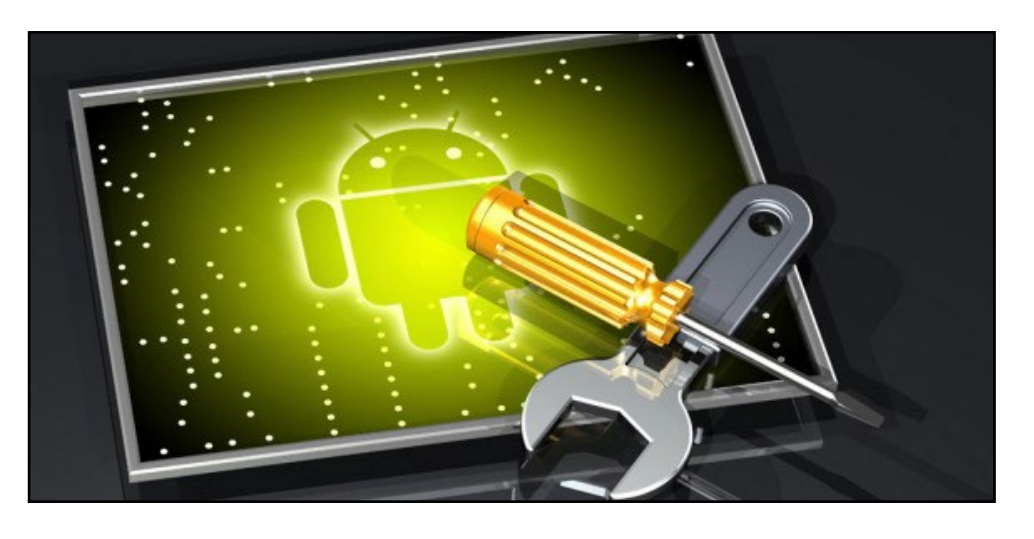

command to create the relevant symlinks to point the java, javac and the other tools to the correct location of the JDK:

```
$ sudo update-alternatives
--install "/usr/bin/java" "java"
\
```

``/home/nanik/Downloads/ jdkl.7.0\_79/bin/java" 1071 \$ sudo update-alternatives --install ``/usr/bin/javac" ``javac" \

```
``/home/nanik/Downloads/
jdk1.7.0_79/bin/javac" 1071
$ sudo update-alternatives
--install ``/usr/bin/javaws"
``javaws" \
```

``/home/nanik/Downloads/ jdk1.7.0\_79/bin/javaws" 1071 \$ sudo update-alternatives --install ``/usr/bin/javap" ``javap" \

```
``/home/nanik/Downloads/
jdk1.7.0_79/bin/javap" 1071
$ sudo update-alternatives
--install ``/usr/bin/javadoc"
``javadoc" \
```

"/home/nanik/Downloads/ jdk1.7.0\_79/bin/javadoc" 1071 The following tools must also be installed. After downloading, extract the Apache Ant and place it in any local folder.

• git • Apache Ant (downloaded from ant. apache.org)

### **Checkout Source**

The source code for Studio is hosted in the same place as the Android code at http://bit.ly/1GWeQwC. The step to checkout code is the same as Android, using the repo tool, which may be downloaded using the following command:

Then, use the following commands to checkout the code:

```
$ mkdir studio-1.4-dev
```

```
$ cd studio-1.4-dev
```

```
$ repo init -u https://android.googlesource.com/
platform/manifest \
   -b studio-1.4-dev
$ repo sync -j4 --no-clone-bundle
```

### Building

Building Studio is straightforward since it uses Ant as its build process, and the snippets of the build.xml are shown below. The build.xml file may be found inside the studio-1.4dev/tools/idea directory.

```
<!--
This build script compiles IntelliJ IDEA. Options
include:
    -Dout=/path/to/out/dir, defaults to ${basedir}/
011
    -Dbuild=123, defaults to SNAPSHOT
    -Dtestpatterns=com.foo.*, defaults to empty
string
    -Dproduct=foo, defaults to studio
 -->
<project name="Intellij IDEA Community Edition"
default="all">
  <property name="project.home" value="${basedir}"/>
  <condition property="out.dir" value="${out}"
else="${project.home}/out">
    <isset property="out" />
  </condition>
  <condition property="build.number" value="${build}"
else="SNAPSHOT">
    <isset property="build" />
  </condition>
  <condition property="test.patterns"
value="${testpatterns}"
             else="org.jetbrains.android.*;com.
android.tools.idea.*;com.google.gct.*;com.intellij.
android.*">
    <isset property="testpatterns" />
  </condition>
```

....
....
<target name="all" depends="cleanup,build,fullupda
ter"/>

</project>

Change the directory to studio-1.4-dev/tools/ideas and make sure the /bin directory of the Apache Ant is included in your PATH environment variable. For example, mine resides in /home/nanik/apache-ant-1.9/bin. Once you are inside the directory, start the build process by executing the ant command:

```
$ ant
```

You will see log similar to the one below when you complete the build process.

```
Buildfile: /home/nanik/studio-1.4/tools/idea/build.xml
cleanup:
init:
    [mkdir] Created dir: /home/nanik/studio-1.4/
tools/idea/out
    [mkdir] Created dir: /home/nanik/studio-1.4/
tools/idea/out/tmp
build:
     [java] Buildfile: /home/nanik/studio-1.4/tools/
idea/build/gant.xml
     [java]
     [java] doGant:
     [java] 'home' is not defined. Defaulting to '/
home/nanik/studio-1.4/tools/idea'
     [java] default:
     [java] compile:
          .....
     [java] Build log (info) will be written to /
home/nanik/studio-1.4/tools/idea/out/tmp/system/
build-log/build.log
     [java] Loaded project /home/nanik/studio-1.4/
tools/idea: 264 modules, 80 libraries
                [mkdir] Created dir: /home/nanik/
     [iava]
studio-1.4/tools/idea/out/dist.win.ce
```

### Figure I : Android Studio package for 3 platforms

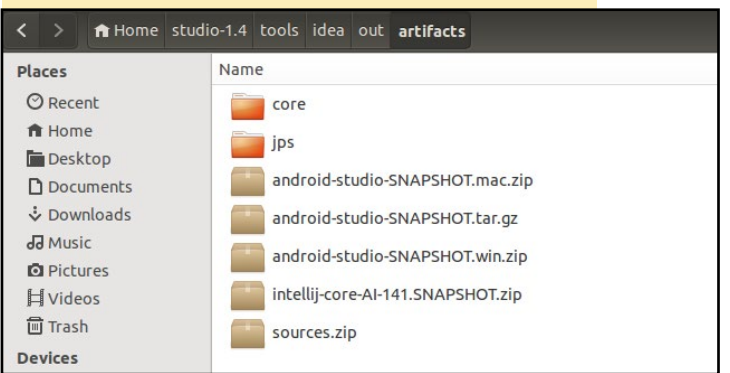

### ANDROID DEVELOPMENT

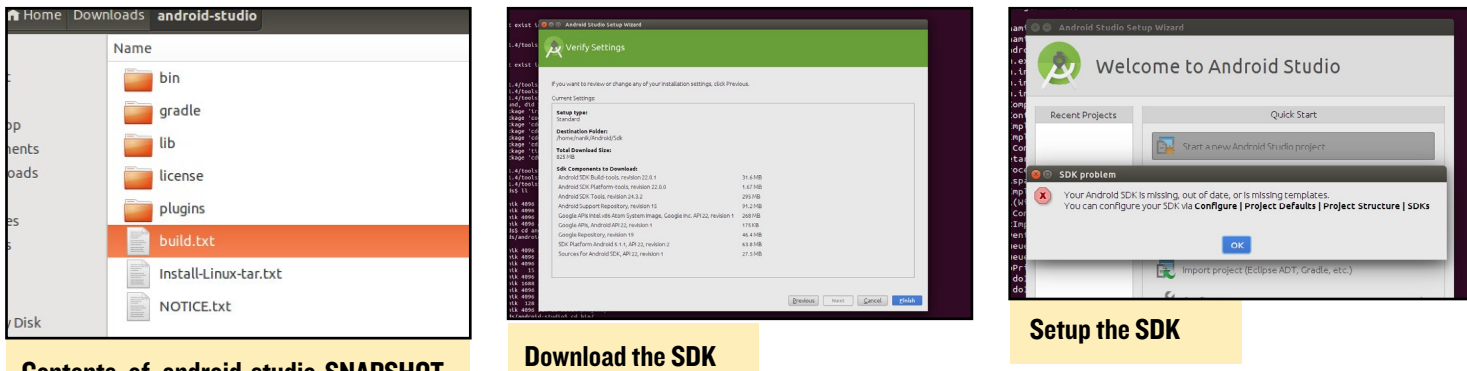

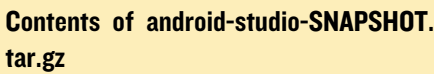

[java] [mkdir] Created dir: /home/nanik/ studio-1.4/tools/idea/out/dist.all.ce

```
.....
```

[java] [tar] Building tar: /home/nanik/ studio-1.4/tools/idea/out/artifacts/android-studio-SNAPSHOT.tar

[java] [gzip] Building: /home/nanik/ studio-1.4/tools/idea/out/artifacts/android-studio-SNAPSHOT.tar.gz

[java] [delete] Deleting: /home/nanik/ studio-1.4/tools/idea/out/artifacts/android-studio-SNAPSHOT.tar

.... [java] [jar] Building jar: /home/nanik/ studio-1.4/tools/idea/out/\_\_tmp\_\_/\_0/updater.jar [java] [copy] Copying 1 file to /home/nanik/ studio-1.4/tools/idea/out [java] ------ default [java] [java] BUILD SUCCESSFUL

### Running

When the build completes successfully, you will get Studio packaged nside /studio-1.4/tools/idea/out/artifacts for 3 different platforms: Windows, Mac and Linux, as shown in Figure 1.

Since I'm using Linux, I extracted the file android-studio-SNAPSHOT.tar.gz, which yielded the contents shown in Figure 2. To run Studio, just run the studio.sh inside the bin/ directory.

If you have the SDK installed, it will be automatically detected by Studio. Otherwise, you will see a screen that tells you it will need to download the SDK as shown in Figure 3.

Once the download completes, you will be presented with a screen similar to Figure 4. All you have to do is follow the instructions for locating your JDK and SDK when prompted. Complete the screen shown in Figure 5 with the correct location.

Enabling yourself to build the IDE yourself will allow you to always stay up-to-date to the latest changes, which will give you that extra tool or feature to assist you in developing your application much faster.

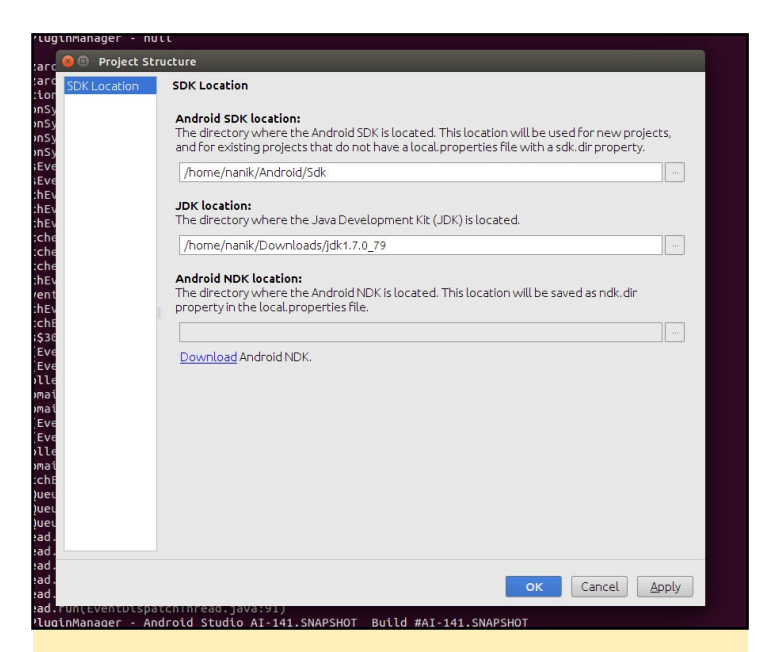

Setting up the correct location of the SDK and JDK

| 🙆 🗇 🗇 My Application - [-/AndroidStudio                                                                                                    | en 1. 9. 19. 386 – 11 i ev (horre (nantk (Downloads (andford-studio (nordle (nordlen), d./13.) (niunt<br>Projects/MyApplication) - Android Studio Al-141.SNAPSHOT                | or/isckron.core.7 1 7 isc - tile:/bone/ |
|----------------------------------------------------------------------------------------------------|----------------------------------------------------------------------------------------------------|-----------------------------------------|
| Elle Edit View Navigate Code Analyze                                                                                                    | Befactor Build Run Tools VCS Window Help                                                                                                    | 0.                                      |
|                                                                                                    |                                                                                                    | ~ =                                     |
| Anthropology ( Contraction of the second of the second of | No files are open<br>- Grant Drawpaters with Data de State<br>Control Control Control<br>Android<br>Studio                                                                       | E Honomfreeice: S Cade                  |
|                                                                                                    | Administration for All Constitutions<br>March 2014 (2014)<br>Mill C (22) (23) (23) (24)<br>Mill C (22) (23) (24) (24)<br>Mill C (22) (23) (24) (24) (24) (24) (24) (24) (24) (24 |                                         |
| Messages Gradie Build                                                                                                    |                                                                                                    | 0· ±                                    |
| n 🔳 🝸 🛛 🛈 Gradle tasks [:app:generate                                                                                                    | DebugSources, :app:generateDebugAndroidTestSources]                                                                                                    |                                         |

**Ready to create your awesome Android application** 

# **JODRO** JAVA LIBRARY FOR CONTROLLING THE GPIO PINS OF THE ODROID-CI by @ChromoDev

edited by Rob Roy

started writing this Library because I wasn't able to find a Java Library like Pi4j for the ODROID-C1. This project is in development, when you have some ideas for changed or new features please contact me via the link at the end of this article.

### Installation

Download the project from http:// bit.ly/1RROajs and add the jOdro.jar from the dist folder to your project. Run the following command on your Odroid to give the library the necessary permissions:

\$ sudo chmod 222 /sys/class/gpio/ export /sys/class/gpio/unexport

### Usage

At the moment you can set and read a pin. Here is an example project to get you started with using jOdro:

```
public class Tester{
    private static final int delay
= 500;
    GPIOPin led;
    GPIOPin in;
    public void startTest() {
        led = new
    GPIOPin(OdroPin.GPIO_24, PinMode.
    OUT, PinState.LOW);
        in = new GPIOPin(OdroPin.
    GPIO_23, PinMode.IN);
        Runtime.getRuntime().
```

```
addShutdownHook(new Thread(() ->
```

```
led.shutdown();
            in.shutdown();
        }));
        while(true){
            led.toggle();
            System.out.
println(in.read());
            try {
                Thread.
sleep(delay);
            } catch
(InterruptedException ex) {
               Logger.
getLogger(Main.class.getName()).
log(Level.SEVERE, null, ex);
            }
      }
    }
}
```

First, you have to define a GPIO pin, which is a software representation of a hardware pin. For this pin, you have to define which hardware pin you want to select, for example (such as OdroPin.GPIO\_24), in which direction the pin should work (such as PinMode. OUT) and optionally the default value (such as PinState.LOW). Then you can manipulate or read the pin according to Figure 1.

At the end of the program, you have to shut down the pins, which resets them to default (low and input) and unexports them.

### **GPIOP**in class

The GPIOPin class represents the hardware pin in the code.

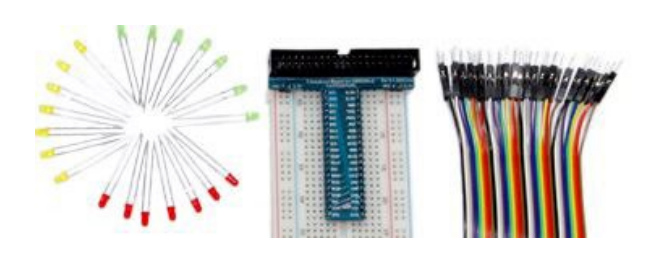

| OdroPin | GPIO # | Funktion | WiringPi |
|---------|--------|----------|----------|
| GPIO_00 | #74    | SDA1     |          |
| GPIO_01 | #75    | SCL1     |          |
| GPIO_02 | #83    |          | 7        |
| GPIO_03 | #88    |          | 0        |
| GPIO_04 | #116   |          | 2        |
| GPIO_05 | #115   |          | 3        |
| GPIO_06 | #107   | MOSI     | 12       |
| GPIO_07 | #106   | MISO     | 13       |
| GPIO_08 | #105   | SCLK     | 14       |
| GPIO_09 | #76    | SDA2     |          |
| GPIO_10 | #101   |          | 21       |
| GPIO_11 | #100   |          | 22       |
| GPIO_12 | #108   |          | 23       |
| GPIO_13 | #97    |          | 24       |
| GPIO_14 | #113   | TXD1     |          |
| GPIO_15 | #114   | RXD1     |          |
| GPIO_16 | #87    |          | 1        |
| GPIO_17 | #104   |          | 4        |
| GPIO_18 | #102   |          | 5        |
| GPIO_19 | #103   |          | 6        |
| GPIO_20 | #117   | CE0      | 10       |
| GPIO_21 | #118   |          | 11       |
| GPIO_22 | #77    | SCL2     |          |
| GPIO_23 | #99    |          | 26       |
| GPIO_24 | #98    |          | 27       |

### Figure I - GPIO mappings

```
// Constructor without default
state (set to LOW)
public GPIOPin(OdroPin pin,
PinMode mode)
```

### **TIPS AND TRICKS**

### EXPERIENCE PEACE WHITE NOISE GENERATOR

by Bruno Doiche

o you have insensitive coworkers who think that noisy keyboards are fashionable in 2015? Is a roomba robot sweeping your floor automatically while you are trying to manage a couple of spreadsheets? If this is the case, get a hold of a whitenoise generator!

\$ sudo apt-get install sox

### White noise

\$ play -n synth 60:00 whitenoise

### **Brown noise**

\$ play -n synth 60:00 brownnoise

### **Pink noise**

\$ play -n synth 60:00 pinknoise

Enjoy your own personal space back for an entire hour. If you like it and want to keep it indefinitely, just adjust the 60 minute timer, but mind your eardrums once in a while!

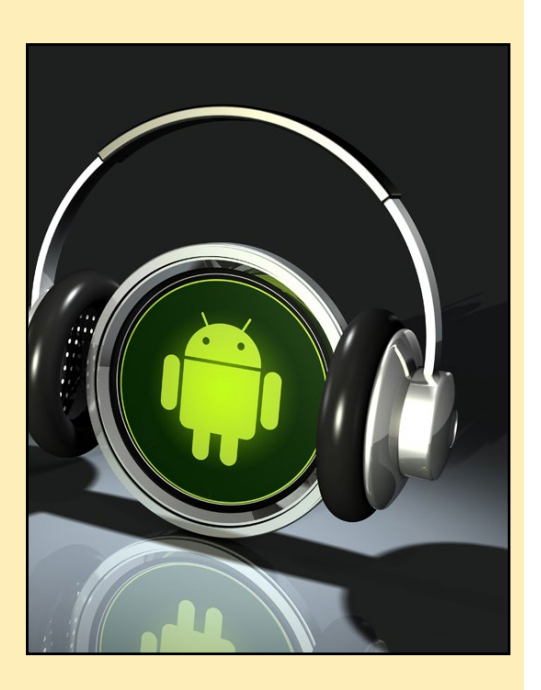

### JAVA GPIO

// Constructor with default State
public GPIOPin(OdroPin pin,
PinMode mode, PinState state)

// Sets the state of the pin to
low
public void low()

// Sets the state of the pin to
high
public void high()

// Reverses the state of the pin
public void toggle()

// Reads the state of the pin
public PinState read()

// Shuts down the pin
public void shutdown()

// Returns the constant for the
pin
public OdroPin getPin()

// Returns the mode of the pin
public PinMode getMode()

### PinState

The PinState class represents value of the pin in the code.

// Constant for a low value
PinState.LOW

// Constant for a high value
PinState.HIGH

// Returns the value which is
used to control the GPIOs
public string getCode()

// Returns the state state as a
boolean
public boolean toBool()

// Returns the state as an integer public int toInt()

// Returns the state as a string

public string toString()

### **PinMode**

The PinMode class represents mode of the pin in the code.

// Constant for input PinState.IN

//Constant for output PinState.OUT

// Returns the value which is
used to control the GPIOs
public string getCode()

// Returns the mode state as a
boolean
public boolean toBool()

// Returns the mode as a int
public int toInt()

// Returns the mode as a String
public String toString()

### **OdroPin**

The OdroPin class represents the address of the pin in the code.

// Returns the value which is
used to control the GPIOs
public int getOdroidCode()

// Returns the function of a
pin. If there is no function, it
returns the number.
public string getLabel()

// Returns the GPIO number in the
WiringPi Protokol
public int getWiringPin()

For questions, comments, or suggestions, please visit the jOdro repository on GitHub at http://bit.ly/1HweC2B.

# **ODROID-CI MUSIC STAND** JAMMING WITH STYLE

by Ivan Reede

ROCK AND ROLL CLASSIC B' TOTT THE POPPERTY IS នុំធ្វៃមិល សម្តារ សម្តេច \$ I CALER CONTRACTOR for the property of the property for the second FOR THE WORK INTER BAR FIFT TRAFT BE JIE FIE JIE FIE JIE FI 6" IT PT I TE PHET IN PT 6 ...... 64 F F 185 87 18 8 185 88 18 F F 1 AN ST ST I " I " IT T I - I MATTER M S'T FIFTER THE FIFTER 8' 90' UQU CQU (CTU CQ) All Full Frier China in 1

eing part of a few music bands and an orchestra, I have to carry around many binders of sheet music. I got really tired of toting around all these binders, figuring out which binders I needed for each event, and not forgetting the specific binders required for each specific band practice. To me, paper is a primitive media for sheet music with many attached difficulties. Since I am both an engineer and a musician, I decided to build an electronic music stand.

I first tried using a 10" tablet to replace the paper sheets, but found the screen to be too small. I had a nice app on the tablet that was geared to music playing, but the screen still wasn't large enough. What I wanted was something that would allow me to display two side by side pages, like my music stand. Since I play the saxophone, both of my hands are occupied, and using a touch screen to flip pages was a problem.I tried a foot pedal, but that was just another thing to tote around.

My tablet adventure came to an end when my flimsy music stand was jarred and the tablet went crashing down on a cement floor, cracking the screen. I definitely needed something better. I started by writing a specifications for the music stand. I envisioned using a standard stand, a monitor, a computer and rechargeable batteries, all mechanically fixed together as a single, functional unit.

### Stand Specifications

Backplate: 13.5" x 19" back plate with 2" shelf with safe round edges. Holes for a microphone clip holder. Tilt adjustment knobs for customizable viewing angles.

Midpoint clutch adjustment system: Friction locking knob, adjustable height anywhere from 24" (sitting) to 45" (standing)

Base: Sturdy tripod with non-slip rubber feet and variable leg spread which fold easily for travel.

### **Monitor Specifications**

I wanted to be able to display at least 2 pages of music at a time, at close to normal 8.5" x 11" size. The monitor had to fit nicely on to the stand and be firmly mounted to the stand. It needed an anti-glare screen to avoid reflection from stage lighting projectors and sunlight. It's image had to be visible outside, in broad daylight, and the monitor had to be able to run on batteries for at least 6 hours between recharges.

### **Computer Specifications**

The computer had to be small and light, with enough storage to hold a large amount of music, with an HDMI output to connect to the monitor and USB inputs to allow easy data transfer, and be able to support WiFi and Bluetooth peripherals. Like the monitor, it also needed

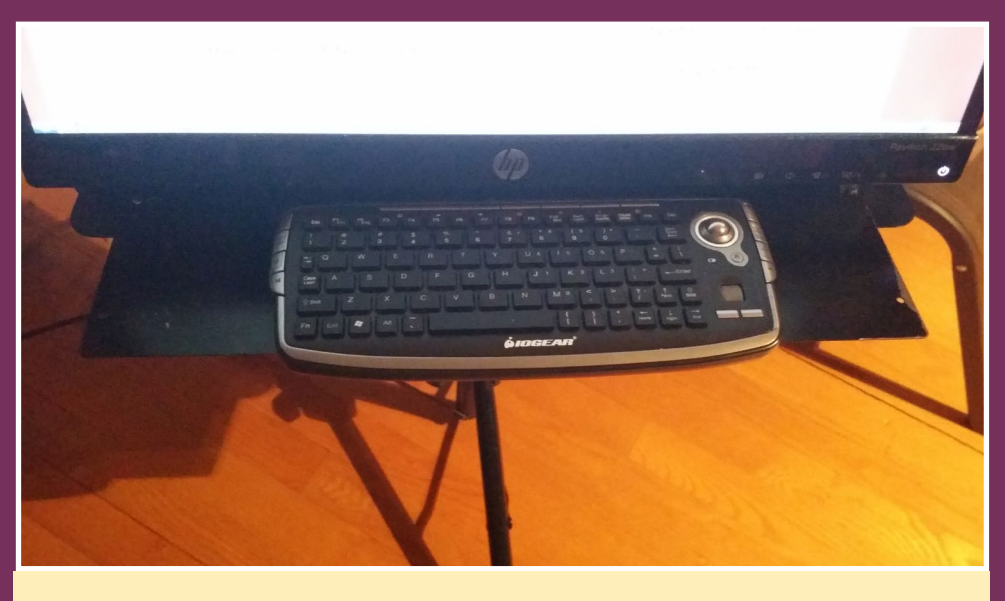

Ivan's choice of control is an awesome integrated keyboard with trackball.

to be able to run on batteries for at least 6 hours between recharges.

I found a 22-inch HMDI monitor with an external 20V DC power supply that was about the same width as the music stand backplate. In order to secure the monitor to the music stand, I removed its pedestal, removed all of its plastic parts, and kept the metal frame inside it. I checked and made sure that the monitor would clip in a sturdy fashion to the pedestal frame without the plastic pieces. With some patience, I drilled the music stand backplate to accept the monitor's base. That was quite easy, as the pedestal frame uses screws to hold the plastic that normally hides the frame, which was one problem solved. I then had a music stand with an LCD screen.

The tablet OS was a limiting factor in practice. Tablet operating systems are oriented toward information consumption rather than information production. like an interesting OS for this, and I have used Linux for many years now. Mostly, it's open-source, and given some time, you can make it do what you want rather than what the OS people want.

Therefore, I set about finding a suitable replacement. Linux seemed

Initially, I tried using a Raspberry Pi computer, which didn't work very well. It ran out of memory quite fast, and, after loading about ten music parts, it would slow down to a crawl. I would take me approximately 20 minutes to load the music sheets I needed for a concert and switching pages could take up to 30 seconds. It was good enough to practice my

parts at home, but surely unusable at a concert venue. Still I tried, with my fellow musicians smiling at my slow contraption with tons of wires, power supplies and a really slow computer. They wondered how this could ever be better than the good old paper music sheets.

Then came along a new candidate, the ODROID-C1. It had twice the memory, four CPU cores, about twice the clock rate, and a nice rectangular casing, so I bought three of them and gave them a try. Suddenly, my electronic music stand became much more viable. The 20 minutes need for loading my music parts for a concert dropped down to 45 seconds, which was great. The music stand finally began making practical sense. I indeed could afford 45 seconds of set up time in a show. The pages could be flipped around quite fast, but not fast enough yet.

After a few tries, I finally found a good PDF viewer that was so fast and easy, I could just put all my music in a folder, open that folder and chose my music live

> from the folder with a simple double click. I then added one desktop icon per concert. I prefixed the file names with a 2 digit number (00, 01, 02) so that my music could be put in playing order, and it was really starting to be fun. Using a mouse, however, proved to be a problem at concerts.

> I still had a mobility problem, which was how to power the unit. I had to carry power packs, wires, and more. Running around at each concert venue to find power, string extensions, taping them down to the floor to avoid people tripping on them

Ivan surely made a great setup and managed the power supply

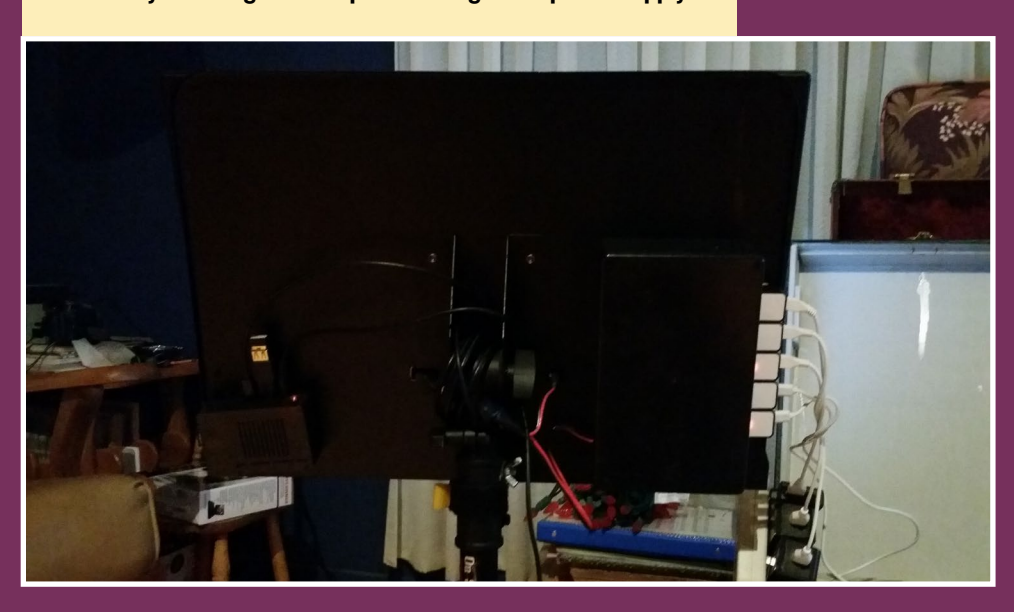

### **ODROID MUSIC**

0 CANON DE PACHELBEL S. shasa Pachelbel 2 Sax. Allegre moderatio 2 3 Peco meso meso <sup>44</sup> 7 <sup>41</sup> Tempo 1 6 . . . . . . . . . . . . . . . . . . Grandioso 38 29 Contraction of the second second se 

All his partitures at his fingertips in pdf format.

was really inconvenient. I had to have a better solution, so I bought a simple USB battery power pack, 10Ah, 2.1 amp output. Tests showed that the ODROID-C1 would run 19 hours on that. Great! Now for the monitor, which proved to be an unexpected challenge.

The monitor needed 20 volts, so I thought to use four 5 Volt USB batteries in series, but I was wrong. The monitor can pull a quite impressive amount of inrush power when it powers up, when it lights up, and when switching pages. However, when the image is still and nothing changes, the power drain goes down to a very minimal value. The USB power packs turned off at random times while I was playing a part, even though nothing changes on the screen.

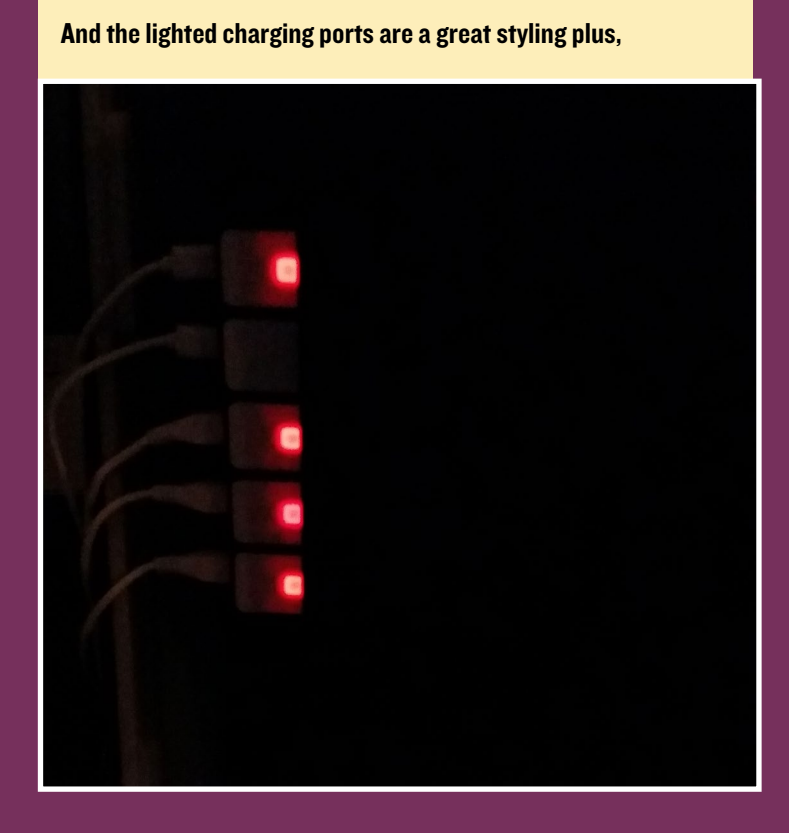

The end result was that the USB power packs would go off while I was playing or while I was flipping pages. I discovered that it could shut off either because it wasn't sensing a load at all or, because it was sensing an overload.

The solution was to bypass the USB battery regulating electronics altogether. So, I tore apart the USB power packs and removed the Li-ion batteries. I ganged cells in parallel in order to achieve a battery with the required amp-hour capacity. Connecting 5 of these batteries in series gives 21 volts full charge and 17

volts when discharged. The monitor's internal regulator can work with that. Finally, I made a casing for the batteries and bolted it to the music stand back plate. This gave me a really functional set up with well over 6 hours of autonomy, and no more pesky power cables. Better still, most connections can stay in place, so setting up the music stand is very similar to a normal paper based music stand.

As an emergency backup, I extended the bottom shelf with a clip-on plate, so now, if I want, I can still put paper sheets on the stand. It's also very useful to hold my keyboard. My fellow musicians are starting to find this set up pretty useful. Better still, with a WiFi dongle in the USB port and my cell phone as a hot spot, I can go get any piece of sheet music I need from my home server, even if I don't have it preloaded on the stand. The C1 can house the band's entire music library stored on it with no more printers needed, with no papers flying away in the wind on outside performances. This is really, really cool!

By adding Lilypond and Frescobaldi applications, I can even write music and make corrections to the music on the fly. The music stand can play back music for practice and record sound in performances and practice, which allows me to listen later on and examine where to improve. It also acts as tuning meter.

All in all, thanks to Hardkernel for this little technical marvel! You made my music stand possible and soon, it will be ready to go to production as a commercially available, full size electronic music stand. With my latest experiment, using VNC, an assistant operator can now place sheets and music parts and messages directly on my screen. I can finally concentrate on playing music, rather than flipping pages. The next step is to add a bit of software to the C1 in order to have a wireless network of music stands for band and orchestra. **OS SPOTLIGHT** DIETPI FOR ODROID-CI

by Daniel Knight

### What is DietPi?

At its core, DietPi is the "goto image" for a minimal Ubuntu installation: We've stripped down and removed everything from the official Hardkernel image to provide a bare minimal image that we call DietPi-Core.

With the additions of Ramlog, Dropbear SSH server, and tweaks to reduce memory/cpu usage, the DietPi image comes pre-optimized and ready to run.

### **C**ore stats

### Automatic filesystem expansion

DietPi will automatically expand your filesystems on the first run. This ensures that you have access to the full capacity of your MicroSD card.

### Ramlog

Reduces Filesystem IO and saves SDcard writes by moving /var/log to ram.

### Dropbear

Lightweight SSH server installed by default. Can be swapped with OpenSSH-Server by using DietPi-Software if you require SFTP/SCP.

### Wifi Support

By using DietPi-Config, you can quickly and easily connect to your Wifi network.

### Low Ubuntu memory footprint

< 98MB RAM usage on boot.

### Low resources

11 total processes on boot.

### Swapfile

100mb with swapiness setting 1 (to prevent out of memory errors).

### **Optional USB dedicated drive**

If you plan on using a USB drive with your installation, DietPi will set up your

| run. <sup>′</sup>                             | This     | ens   | sures | 5         | キュウマキ                                              | 9)上中<br>サケの<br>5世び<br>9万世           |                                        | ****                                    |                                  |
|-----------------------------------------------|----------|-------|-------|-----------|----------------------------------------------------|-------------------------------------|----------------------------------------|-----------------------------------------|----------------------------------|
| r/log t                                       | o ra     | m.    |       |           | 小事のや快                                              | 0 - 00 - 0<br>8 - 4 + 0             | 00000000000000000000000000000000000000 | 6 0 0 0 0 0 0 0 0 0 0 0 0 0 0 0 0 0 0 0 | 0 0 0<br>0 0 0<br>1 7 0<br>1 4 0 |
| 1 [<br>2 [<br>3 [ ]<br>4 [<br>Mem[   <br>Swp[ |          |       |       |           | 0.0%]<br>0.0%]<br>1.3%]<br>0.0%]<br>58MB]<br>99MB] | Tasks: 12<br>Load aver<br>Uptime: 0 | ; 2 runnir<br>age: 0.04<br>0:02:45     | og<br>0.07 0.04                         |                                  |
| SER                                           | NI       | CPU%  | MEM%  | TIME+     | Comman                                             | d                                   |                                        |                                         |                                  |
| oot                                           | 0        | 1.3   | 0.1   | 0:00.19   | htop                                               |                                     |                                        |                                         |                                  |
| oot                                           | 0        | 0.0   | 0.2   | 0:03.43   | /sbin/                                             | init                                |                                        |                                         |                                  |
| oot                                           | 0        | 0.0   | 0.1   | 0:00.44   | mounta                                             | 11daemon                            | fsck-fix                               |                                         |                                  |
| pot                                           | 0        | 0.0   | 0.1   | 0:00.61   | upstar                                             | t-udev-bridg                        | edaemor                                |                                         |                                  |
| oot                                           | 0        | 0.0   | 0.1   | 0:00.34   | /lib/s                                             | ystemd/syste                        | md-udevd -                             | -daemon                                 |                                  |
| oot                                           | 0        | 0.0   | 0.1   | 0:00.10   | upstar                                             | t-socket-bri                        | dgedaen                                | ion                                     |                                  |
| oot                                           | 0        | 0.0   | 0.1   | 0:00.10   | upstar                                             | t-file-bridg                        | edaemor                                |                                         |                                  |
| bot                                           | 0        | 0.0   | 0.1   | 0:00.00   | cron                                               |                                     | J /                                    |                                         |                                  |
|                                               | 0        | 0.0   | 0.0   | 0:00.00   | /usr/s                                             | oin/droppear                        | -a /etc/c                              | roppear/dro                             | opbear_ds                        |
| oot                                           | 0        | 0.0   | 0.1   | 0.00.00   | /soin/                                             | getty                               | d (otc/c                               | loophoon (do                            | nnhoon de                        |
| pot                                           | - 0<br>0 | 0.0   | 0.1   | 0.00.50   | -hack                                              | orny dropbear                       | -u /etc/t                              | mopbear/ ard                            | oppean_ds                        |
| <mark>97 Use</mark>                           | ed M     | legal | oytes | s, 12 pro |                                                    | with HTOP                           | , this is s                            | uper slim                               | - ei<br>- ei<br>- ei             |
|                                               |          |       |       |           |                                                    |                                     |                                        |                                         |                                  |

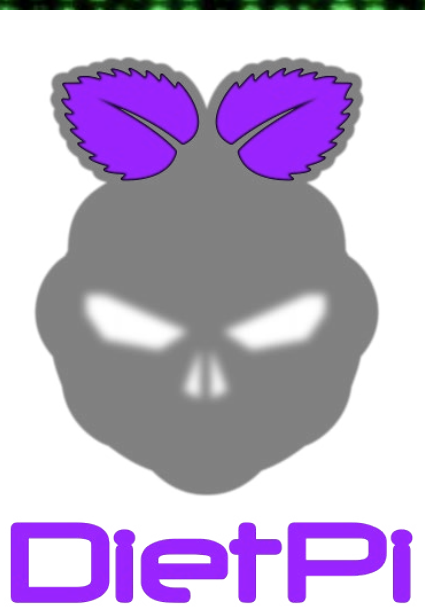

DIET PI

USB drive and automatically configure all future software installed with DietPi-Software to utilize your USB device instead of the MicroSD.

### Capabilities

Built from the ground up, DietPi-Software allows for popular, optional install choices. All of which are preconfigured and "ready to run" with all the optimizations and configurations done for you.

If you're looking for a LAMP webserver stack (Nginx/MySql/Php), BitTorrent server and Kodi combo installation, DietPi-Software will install, configure and optimize them all. The optimizations applied include everything from php opcache size, bittorrent server cache size, Nginx/php5-fpm thread counts, and many more.

By automatically applying unique optimizations specific to your hardware, DietPi ensures you get the maximum performance from your ODROID device and the software you choose to install.

The full list of DietPi's software choices can be found online, please goto http://fuzon.co.uk/phpbb/viewtopic.php?f=8&t=11#p11

| []                           |                                                                                          |
|------------------------------|------------------------------------------------------------------------------------------|
|                              | Webserver: Apachez / MySql / Php.                                                        |
|                              | Webserver: Anache2 / SOlite / Phn                                                        |
|                              | Webserver: Nginx / Solite / Php.                                                         |
| [ ] phpMyAdmin<br>[ ]        | Webserver: Optional SQL admin tools.<br>——File Servers—————————————————————————————————— |
| [*] Proftp                   | Lightweight FTP and file server.                                                         |
| [*] Samba<br>[ ]             | File server.<br>                                                                         |
| [ <mark>*</mark> ] SoftEther | VPN server.<br>——Website URLs————————————————————————————————————                        |
|                              |                                                                                          |

DietPi has its own optimized software library selection

### Configuration

From inside DietPi-Config, you can easily change display options, connect to a wifi network, set static IP address, modify CPU governor settings and many more options. With the integration of Samba client, NoIp and CurlFtpFs, you can easily connect to network file shares or give your device a permanent website address with ease. DietPi-Config is a tweaker's paradise.

### Setup

Download the DietPi image, setup an optional dedicated USB hard drive, and install the following DietPi optimized software with DietPi-Software:

- Owncloud Your own personal backup system
- Transmission BitTorrent server with web interface
- Kodi The pinnacle media center
- LAMP webserver Apache2, MySql, PHP-5 (used by Owncloud)
- · Samba server To access your BitTorrent downloads on this device remotely

| 1 1 1 1 1 1 1 1 1                       |                                                                                                    |
|-----------------------------------------|----------------------------------------------------------------------------------------------------|
| 6 7 7 6 4 5 0                           | 0014                                                                                                    |
| 13 370 83                               | 20121                                                                                                    |
| 6 00 0 0 0 0 0                          |                                                                                                    |
| BATEL LL                                |                                                                                                    |
|                                         | 이 관람 말 것                                                                                                    |
|                                         | 840.0                                                                                                    |
| 100 AV 300                              | 1.11.11.11.11.11                                                                                                |
|                                         |                                                                                                    |
|                                         | 1000                                                                                                    |
|                                         | 2442                                                                                                    |
|                                         | 1.1.1.1                                                                                                    |
|                                         | 12 X 8 1                                                                                                    |
| C X C X X C A P I                       |                                                                                                    |
| CAR PLOATA                              |                                                                                                    |
| C 4 8 2 8 0 1 7 0                       | 00.4                                                                                                    |
| A REAL ST                               |                                                                                                    |
| A NONE A                                |                                                                                                    |
| C PARA A                                |                                                                                                    |
|                                         |                                                                                                    |
|                                         | 3044                                                                                                    |
|                                         | 0.00                                                                                                    |
|                                         |                                                                                                    |
|                                         | 4                                                                                                    |
|                                         | 1.22                                                                                                    |
|                                         | 1 2 2                                                                                                    |
|                                         |                                                                                                    |
|                                         |                                                                                                    |
|                                         |                                                                                                    |
|                                         |                                                                                                    |
|                                         | <b>T</b> C <b>U U</b>                                                                                           |
|                                         |                                                                                                    |
|                                         | 10.0                                                                                                    |
|                                         | The second second second second second second second second second second second second second second second se |
|                                         | THE REAL                                                                                                    |
|                                         | 2012                                                                                                    |
|                                         |                                                                                                    |
|                                         | R T S S                                                                                                    |
|                                         |                                                                                                    |
|                                         |                                                                                                    |
| 1 5 7 6 7 6 7 6 7 6 7                   | 2.00                                                                                                    |
| COTO CONCA                              |                                                                                                    |
|                                         | 1 1 1 1 1                                                                                                    |
|                                         | <b>S S S S S</b>                                                                                                |
| 6 4 7 6 7 7 6 7                         |                                                                                                    |
| 0016 77400                              | 00884                                                                                                    |
|                                         | 2 N 8 N 8                                                                                                    |
|                                         |                                                                                                    |
| 244                                     | T T T T                                                                                                    |
|                                         | <b>N</b> I AN                                                                                                   |
| 1                                       | 0.900                                                                                                    |
| 0.120 1 100                             | #                                                                                                    |
| 2412 4 3 8                              | C 9 10 C 5                                                                                                    |
| THE R LEAD                              | 1.8.0                                                                                                    |
|                                         | V C B C                                                                                                    |
|                                         | C 1                                                                                                    |
| 4407 1 418                              |                                                                                                    |
| a                                       | 0.3                                                                                                    |
| 1 4 4 4 4 4 4 4 4 4 4 4 4 4 4 4 4 4 4 4 |                                                                                                    |
| 4012 0 000                              | 0.4                                                                                                    |
| 0149 0 199                              | 21                                                                                                    |
| 1882 4 2 4                              | 1.4                                                                                                    |
| 22204                                   | AT S                                                                                                    |
| AT GER                                  |                                                                                                    |

**ODROID MAGAZINE** 25

### Installation

We will also cover the optional setup of NoIp with DietPi-Config and give your ODROID-C1 some lightweight justice. What you'll need:

### • ODROID-CI.

- 2GB or greater MicroSD card.
- Internet Access (Ethernet or Wifi, required to complete the DietPi setup)

• A dedicated USB hard drive is recommended for BitTorrent Transmission server and Owncloud installations. DietPi will automatically move your data to the USB hard drive if installed.

The online guides and documentations are available here: http://fuzon.co.uk/phpbb/viewtopic.php?f=8&t=9#p9

Download DietPi for ODROID-C1 at the following link:

http://goo.gl/UF6I0f

Write the image to your MicroSD card:

- Unzip/extract the DietODROID.7z image.
- Write the DietODROID\_vxx.img image file to your MicroSD card.

The online documentation covers the methods for writing the image with Windows and Linux.

- Plug the MicroSD card into your ODROID-CI device and power it on.
- DietPi will automatically expand your filesystem and reboot twice when completed.
- When the login screen appears, enter username 'root' and password 'raspberry'.

DietPi also comes preinstalled with a lightweight SSH server (Dropbear). Simply use the IP address of your ODROID device and the login details above.

DietPi will now check for updates. If updates are applied, a system reboot prompt will appear, press enter. When the login screen reappears, log back in.

### USB drive

DietPi will prompt you to answer questions regarding your installation, so press enter to continue.

• The USB dedicated hard drive screen will now appear. If you have a USB hard drive available, select USB Install, press enter, and follow the onscreen instructions.

If your USB hard drive is already formatted with ext4 or NTFS, you will be given the option to keep the existing data or format to ext4.

### Software

From the main menu, select the DietPi Optimized Software option and press enter.

|                                         |                                                                                                    |                                                                                                    |                                                                |                                                                                                    |                                                                                                    | nun                                                        |                                                                                                    |
|-----------------------------------------|----------------------------------------------------------------------------------------------------|----------------------------------------------------------------------------------------------------|----------------------------------------------------------------|----------------------------------------------------------------------------------------------------|----------------------------------------------------------------------------------------------------|------------------------------------------------------------|----------------------------------------------------------------------------------------------------|
| 0.0                                     | 88                                                                                                    |                                                                                                    | 105                                                            | 1 1                                                                                                    |                                                                                                    |                                                            | 0 0                                                                                                    |
| ſ                                       | 4                                                                                                    |                                                                                                    |                                                                | 188                                                                                                    |                                                                                                    |                                                            | 96                                                                                                    |
|                                         | 8 7                                                                                                    | 0.8                                                                                                    |                                                                | 47                                                                                                    | 8 1                                                                                                    |                                                            | X                                                                                                    |
| - t                                     | 2.7                                                                                                    |                                                                                                    |                                                                | 191                                                                                                    |                                                                                                    | +-                                                         | 4 10                                                                                                    |
|                                         | 43                                                                                                    |                                                                                                    |                                                                | 11                                                                                                    |                                                                                                    | -                                                          | 1.00                                                                                                    |
|                                         | <b>x</b> ?                                                                                                    |                                                                                                    |                                                                |                                                                                                    |                                                                                                    |                                                            | ě.                                                                                                    |
| - 5                                     | 2.4                                                                                                    |                                                                                                    |                                                                | 1                                                                                                    |                                                                                                    |                                                            | 4.4                                                                                                    |
| 5.                                      | 1.5                                                                                                    |                                                                                                    |                                                                | i à T                                                                                                    | xi                                                                                                    | 2                                                          | 8 11                                                                                                    |
|                                         | + 2                                                                                                    | 61                                                                                                    | (X)                                                            | 10 0                                                                                                    |                                                                                                    | 3                                                          | 6.0                                                                                                    |
|                                         | 64                                                                                                    |                                                                                                    |                                                                | 0 8                                                                                                    |                                                                                                    | A.                                                         | Δ.                                                                                                    |
|                                         | tte                                                                                                    | 1.2                                                                                                    |                                                                | 591                                                                                                    |                                                                                                    | R.                                                         | 0 🖲                                                                                                    |
|                                         | 1.4                                                                                                    | 1 1                                                                                                    |                                                                | 6.6                                                                                                    | 1.1                                                                                                    | 8                                                          | 9                                                                                                    |
|                                         | 8.8                                                                                                    | H                                                                                                    |                                                                | 1.5                                                                                                    |                                                                                                    | 0                                                          | 1 0                                                                                                    |
|                                         | 1                                                                                                    |                                                                                                    |                                                                |                                                                                                    | -                                                                                                    |                                                            | 2.2                                                                                                    |
|                                         | ŝ.                                                                                                    |                                                                                                    |                                                                |                                                                                                    |                                                                                                    |                                                            |                                                                                                    |
|                                         | 2 4                                                                                                    | SF                                                                                                    |                                                                |                                                                                                    | ä                                                                                                    |                                                            |                                                                                                    |
|                                         | 10-1                                                                                                    |                                                                                                    |                                                                | 101                                                                                                    | <b>T</b>                                                                                                    |                                                            |                                                                                                    |
|                                         | 08                                                                                                    | 10 0                                                                                                    |                                                                | *                                                                                                    | 11.4                                                                                                    |                                                            |                                                                                                    |
|                                         | 8 5                                                                                                    |                                                                                                    | 0.0                                                            |                                                                                                    | X                                                                                                    |                                                            |                                                                                                    |
| 0                                       | # 70                                                                                                    |                                                                                                    | 4.7                                                            | 174                                                                                                    | 17.0                                                                                                    |                                                            | * *                                                                                                    |
| X                                       | T. 6                                                                                                    | Ŧ                                                                                                    | <b>1</b> 0 A                                                   | 14                                                                                                    |                                                                                                    |                                                            | • •                                                                                                    |
|                                         | 0.6                                                                                                    | X                                                                                                    |                                                                | 5.14                                                                                                    | 10 0                                                                                                    |                                                            |                                                                                                    |
|                                         | 01                                                                                                    |                                                                                                    | 4                                                              | 5 6 9                                                                                                    |                                                                                                    |                                                            |                                                                                                    |
| , X                                     | н.                                                                                                    |                                                                                                    |                                                                |                                                                                                    |                                                                                                    |                                                            |                                                                                                    |
| 0 0                                     |                                                                                                    |                                                                                                    | 2.                                                             |                                                                                                    |                                                                                                    |                                                            |                                                                                                    |
| Ť                                       | i î                                                                                                    | A                                                                                                    | 8                                                              | 2.0                                                                                                    | 100                                                                                                    |                                                            | 1                                                                                                    |
| 10                                      | 0                                                                                                    | x                                                                                                    | ž                                                              | ιċ                                                                                                    | 8 2                                                                                                    |                                                            |                                                                                                    |
|                                         |                                                                                                    |                                                                                                    | 9                                                              | * 8                                                                                                    | 0.4                                                                                                    |                                                            | Χē                                                                                                    |
|                                         | 100-1                                                                                                    |                                                                                                    |                                                                |                                                                                                    |                                                                                                    |                                                            | -                                                                                                    |
|                                         | <b>CA</b> 4.                                                                                                    | 1                                                                                                    | -                                                              | 4                                                                                                    | X#                                                                                                    |                                                            | S 4                                                                                                    |
|                                         | 20 1                                                                                                    | R N                                                                                                    | ÷                                                              |                                                                                                    | 61                                                                                                    | ň                                                          |                                                                                                    |
|                                         | 201                                                                                                    | 10                                                                                                    | d # Q                                                          |                                                                                                    | 9 6<br>3 6                                                                                                    | ベー海                                                        |                                                                                                    |
|                                         |                                                                                                    | 代行号                                                                                                    | 4+00                                                           | 4 1 2 9 4                                                                                                    | 19<br>369<br>26                                                                                                    | 人工語中の                                                      |                                                                                                    |
|                                         | 000 2 # 00                                                                                                    | 100                                                                                                    | 4+00+0                                                         | 4 1 2 9 3 4                                                                                                    | 269X                                                                                                    | 人一道中華                                                      | 日本 (1) (1) (1) (1) (1) (1) (1) (1) (1) (1)                                                                                                    |
|                                         |                                                                                                    | 10 B                                                                                                    | ****                                                           | 4 10 9 0 1                                                                                                    | 2999X                                                                                                    | X L M D D D D D D D D D D D D D D D D D D                  | 544004444<br>19904                                                                                                    |
|                                         | 0 - 0 0 7 0 0 0 0 0 0 0 0 0 0 0 0 0 0 0                                                                                                    | <b>大心</b> 号                                                                                                    | 1+00+050                                                       | 4 1 0 0 0 0 0 0 0 0 0 0 0 0 0 0 0 0 0 0                                                                                                    | 42699X                                                                                                    | X L M D D D D D D D D D D D D D D D D D D                  | おおをひおりかん<br>こう ひく 中中カら                                                                                                    |
|                                         | 301927403                                                                                                    | 40 B                                                                                                    | 1+99+858+                                                      | 44090000000000000000000000000000000000                                                                                                    | 10 0 0 0 0 0 0 0 0 0 0 0 0 0 0 0 0 0 0                                                                                                     | ×-Heeder #P                                                | 50000000000000000000000000000000000000                                                                                                    |
|                                         | 4301012440                                                                                                    | KO B SOKA                                                                                                    | 4                                                              | 4 4 7 9 8 4 9 8 4 4 4 7 9 8 4 4 8 9 8 4 4 9 8 9 8 4 9 8 4 10 9 8 4 9 8 4 9 8 4 9 8 4 10 9 8 4 9 8 4 9 8 4 9 8 4 9 8 4 9 8 4 9 8 4 9 8 4 9 8 4 4 1 9 8 4 4 1 9 8 4 4 1 9 8 4 1 9 8 4 1 1 1 1 1 1 1 1 1 1 1 1 1 1 1 1 1 1 | 4 2 6 9 X 4 1 9 0 9 1 4 4 X 4 9 9 X 4 9 9 X 4 9 Y 4 9 X 4 9 Y 4 9 X 4 9 Y 4 9 X 4 9 Y 4 9 X 4 9 Y 4 9 X 4 9 X 4 9 | ~~~~~~~~~~~~~~~~~~~~~~~~~~~~~~~~~~~~~~                     | 50000000000000000000000000000000000000                                                                                                    |
| 14 Dr 15                                | ※<br>本<br>本<br>本<br>本<br>本<br>本<br>本<br>本<br>本<br>本<br>本<br>本<br>本                                                                                                    |                                                                                                    | 4+9+956++8                                                     | 44000000000000000000000000000000000000                                                                                                    | 00144510000000                                                                                                    | ×                                                          | 50000000000000000000000000000000000000                                                                                                    |
| 20 10 10                                | (中下日本戸一年年年年年年年年年年)                                                                                                    |                                                                                                    | 4+00+000+000                                                   | 日本大日出来の学者学校学<br>本地でやる日や大学世人」                                                                                                    | 1995年<br>1995年<br>1995年                                                                                                    | ~~~~~~~~~~~~~~~~~~~~~~~~~~~~~~~~~~~~~~~                    | 57000000000000000000000000000000000000                                                                                                    |
| ***                                     | 00000000000000000000000000000000000000                                                                                                    | 200 B 200 B 200                                                                                                    | 4+99+956++884                                                  | ▲ 東市 全国山 別 〇 別 由 世 名 寺 図<br>日 小 六 一 一 一 一 一 一 一 一 一 一 一 一 一 一 一 一 一 一                                                                                                    | 中国の1000日本中平440000日本中平4400000000000000000000000000000000000                                                                                                    | × 「近日日の天井アキアが兄」                                            | 日本の日日/1000年<br>1000日<br>1000日<br>1000<br>100000<br>1000<br>10000<br>1000 |
| ······································  | (日本日本市市市市市市市市市市市市市市市市市市市市市市市市市市市市市市市市市市                                                                                                    |                                                                                                    | 山平安安干容力の干井谷寺井宮                                                 | 単点を包出来の家在半冬年留留<br>4 毛切をあ日をカラ世へ」の日                                                                                                    | <b>米日の</b> でのの14中平の平への<br><b>米962</b> 歳                                                                                                    | ~ 」近日日の大学学学をがえる                                            | 日本 4 日本 4 1 1 1 1 1 1 1 1 1 1 1 1 1 1 1 1 1 1                                                                                                    |
|                                         | (本日本市市市市市市市市市市市市市市市市市市市市市市市市市市市市市市市市市市市                                                                                                    | - 01 - 10<br>- 01 - 10<br>- 0 - 0                                                                                                    | 1+9++950++98+484                                               | 二日本の日本の学校を学校学校の目本のでは、10日前に                                                                                                    | <b>米982</b><br><b>米982</b><br>1 4 中平が平らた8                                                                                                    | 二二四日日の天 北下 中下がえ あかき                                        | 12、460、6%、9%、4%、4%、4%、4%、4%、4%、4%、4%、4%、4%、4%、4%、4%                                                                                                    |
| 1                                       | 5次世7日年7年7日29月057年7年7日7<br>5次世729月0574千78年日7                                                                                                    | 44 QT 23 8 24                                                                                                    | 4+99+956++888+8444                                             | 単点すの出来の学会中が年齢が確実。<br>各生がやる日々とやせく」の甘油用品                                                                                                    | 米自己かの今日本中市が平広方台に、米自己の                                                                                                    | 二三日日日のアキアモアジスキを供り                                          | おおおいかがたくのいのとない。<br>「あんないのともない」のよう、<br>「そのくまたない」のである。                                                                                                    |
|                                         | 1日本部の市場を登録を設計するのです。                                                                                                    |                                                                                                    | 山平安安干谷力の干井谷寺井名「春鶴日                                             | 単点する出来の好きず多年の回時にあり<br>各地でやる日々から出く」の日前の後の                                                                                                    | <b>米日多</b> かの少14中平が平468と10                                                                                                    | 二三日日のの下書 一日下がえ あをまいま                                       | お神像の感がなるない。 しゅうゆうしょう しょうしん しょうしん しょうしん しょうしん しょうしょう しょうしょう しょうしょう しょうしょう しょうしょう しょうしょう しょうしょう しょうしょう しょうしょう しょうしょう しょうしょう しょうしょう しょうしょう しょうしょう しょうしょう しょうしょう しょうしょう しょうしょう しょうしょう しょうしょう しょうしょう しょうしょう しょうしょう しょうしょう しょうしょう しょうしょう しょうしょう しょうしょう しょうしょう しょうしょう しょうしょう しょうしょう しょうしょう しょうしょう しょうしょう ひょうしょう しょうしょう しょうしょう しょうしょう しょうしょう しょうしょう しょうしょう しょうしょう しょうしょう ひょうしょう ひょうしょう ひょうしょう ひょうしょう ひょうしょう ひょうしょう ひょうしょう ひょうしょう ひょうしょう ひょうしょう ひょうひょう ひょうひょう ひょうひょう ひょうひょう ひょうひょう ひょうひょう ひょうひょう ひょうしょう ひょうしょう ひょうしょう ひょうしょう ひょうひょう ひょう ひょうひょう ひょうひょうひょう ひょうひょうひょうひょう ひょうひょうひょうひょうひょうひょうひょうひょうひょうひょうひょうひょうひょうひ                                                                                                    |
|                                         | 2 士 > 二十日の人士 + 人名の「日日」 4 2 2 4 2 1 4 2 4 4 5 4 4 5 4 4 5 4 5 4 5 4 5 4 5 4                                                                                                    |                                                                                                    |                                                                |                                                                                                    | <b>米982</b><br><b>米982</b><br>20<br>10<br>10<br>10<br>10<br>10<br>10<br>10<br>10<br>10<br>1                                                                                                    | 二三日日の天井下手下が兄弟を共同者」                                         | ਸ਼ਫ਼ਫ਼ਗ਼ <b>ਸ਼ਸ਼ਸ਼ਖ਼ਖ਼ਖ਼ਖ਼ਖ਼ਖ਼ਖ਼</b><br>ਸ਼ਸ਼ਸ਼ਸ਼ਸ਼ਸ਼ਸ਼ਸ਼ਸ਼ਸ਼ਸ਼ਸ਼ਸ਼ਸ਼                                                                                                    |
| **************************************  | 中国市政府市政府市政府市政市政市政市政市政市政市政市政市政市政市政市政市政市政市政                                                                                                    |                                                                                                    | 1+99+956++88+481+##8880                                        | 単点小の出来の学会中が学会が研究会する。                                                                                                    | #8870914中下が下たち811002<br>2962支                                                                                                    | 二三の日の男女子子子が兄弟を住ち合う子                                        | ッキキロなかかいのいのよう??????????????????????????????????                                                                                                    |
|                                         | 50日2001000000000000000000000000000000000                                                                                                    | 大口母<br>107日<br>107日<br>107日<br>107日<br>107日<br>107日<br>107日<br>107日                                                                                                    | 山平安安干部方の干井谷寺井宮山寺御宮寺御堂                                          | 単点を低出来の家在非常年間の時にのすると、<br>本生でなる日々の尽行く」の日本市参の方面目                                                                                                    | #800014中平が平468110022<br>2002ま                                                                                                    | 二二の日ののアポアモアダスキケ田を巻ナモモ                                      | お神奇の感がなるないが優え場多が直体が考力<br>こそのく中中力もどう19月9月く2ブロびおしの                                                                                                    |
|                                         | 50日7日月7日第7日第7日7日7日7日7日7日7日7日7日7日7日7日7日7日7日                                                                                                    | 代2000<br>日本の日本中心日 23<br>日本の日本中心日 23                                                                                                    |                                                                | 単点を改出来の安白社会会会部部長会社もとくく                                                                                                    | #18~0914中平5平4681100224<br>X982数                                                                                                    | 二二四日日の天井子寺テジスキを住ち合ノ子子を                                     | お神奇の部分がみるがが優え戦争が自義が考から<br>おからく中中力らどの19分くなどにがおりのメ                                                                                                    |
|                                         | 2014年14日本部での時期の時間のである。<br>2014年14日本部での日本日本市である。<br>2014年14日本部での日本市である。<br>2014年14日本部での日本市である。<br>2014年14日本部での<br>2014年14日本部での<br>2014年14日本<br>2014年14日本部での<br>2014年14日本<br>2014年14日本<br>2014年14<br>111111111111111111111111111111111 | 1000 000 000 000 000 000 000 000 000 00                                                                                                    | 1+99+950++88+48448888899+8                                     | 単点を設定する。 シント シード・シード シート・シート シート・シート・シート・シート・シート・シート・シート・シート・シート・シート・                                                                                                    | #18~の914中平が平らち8と1002247<br>X982数                                                                                                    | ~ 「以中学のア#アモアダスキケ出学等ナモモタく                                   | お神をむかがかるないが優く戦争が自己がかった。<br>こかのく中市力のパラーショインプロジョーのメカ・                                                                                                    |
| ·····································   | 50日20日1000000000000000000000000000000000                                                                                                    | +0+<5010++0173                                                                                                    | 山干学学干容力の干学品等非常生命的名名的学生名称                                       | 単点する山田の家由村谷寺名師師員会甘本へくという本地であるというでは、このではなる日本のではく」のではあるので自身を見せ                                                                                                    | #目800914中平が平ムカ8と10022ムア井<br>2962歳                                                                                                    | ×15000000000000000000000000000000000000                    | お神奇の感がなるないが優く最多が直体が考力とりた。<br>こそのく中中力もどう19月9月く2ブロびおしのメカカ・                                                                                                    |
| * 1 * * * * * * * * * * * * * * * * * * | 20日本の中国の日本の日本の日本の日本の日本の日本の日本の日本の日本の日本の日本の日本の日本の                                                                                                    | 代理会は、日本の日本の日本の日本の日本の日本の日本の日本の日本の日本の日本の日本の日本の日                                                                                                    | 山干学中干部方的干牛的母牛的母牛的白肉的白肉肉肉肉                                      | 単点を改出来の安白社会会会部部長会社長人へと行われたが安る日々力が出くしては正常会会社長人へと行われ                                                                                                    | #1000000000000000000000000000000000000                                                                                                    | ×15000 キアキアダメキを住ちまノモチタくもの                                  | お神奇の部分がみるがが優く戦争が自義が考力と9年ら、<br>3かのく中中力の火砂19分人とグロびおりのメカカカ                                                                                                    |
| ·····································   | 50日729103か4手か8井口く干24日4井9870<br>50日729103か4千か8井口く干24日4井9870                                                                                                    | 大口母 日本日本日本日本日本日本日本日本日本日本日本日本日本日本日本日本日本日本日本                                                                                                    | 1+99+950++88+28+2848899+845+                                   | 単点を改出来の使命世界の部部に合計やくくと目の中年を改要る目々の形とくしの世界を合計やのかどくしの世界を合計目的を実計のかど                                                                                                    | 中日の<br>、<br>の<br>の<br>の<br>の<br>り<br>日<br>り<br>の<br>の<br>の<br>の<br>の<br>の<br>の<br>の<br>の<br>の<br>の<br>の<br>の                                                                                                    | ×15000000000000000000000000000000000000                    | お神を心部が好きるないが優斗戦争が自己が伴かっていた。<br>こからく中市カらごもっかかくこどにいる」のとカカカにつ                                                                                                    |
|                                         | 50年7291年74日本学校学校学校学校学校学校学校学校学校学校学校学校学校学校学校学校学校学校学校                                                                                                    | 大口母<br>日の月の日本日本日本日本日本日本日本日本日本<br>日の月の日本日本日本日本日本日本日本日本日本<br>日本日本日本日本日本日本日本日本日本日本                                                                                                    | ム王のの王の方の王中の日本の日本の日本ののアナののたち」                                   | 単点を改出すの安由州等保留部副会督や人くくとなったり、中心を取得る日本の少しくしたがある日本人へくとなったり、                                                                                                    | #1000000000000000000000000000000000000                                                                                                    | ×15000000000000000000000000000000000000                    | お神奇的部分部へるでが感染機能のが自己であった。<br>日からく中市力らどの日のかくロゾロがおしのメカカカロロ~                                                                                                    |
|                                         | (中下自共び事業学員等者が下指書を許有る時に起したアジスで<br>ので中アミターロミケキティの大口く干ミキヤキナタのアタキ                                                                                                    | 代2000<br>日本1123<br>日本1123<br>日<br>日本1123<br>日<br>日本1123<br>日<br>日本1123<br>日<br>日本1123<br>日<br>日<br>日<br>日<br>日<br>日<br>日<br>日<br>日<br>日<br>日<br>日<br>日<br>日<br>日<br>日<br>日<br>日<br>日                                                                                                    | 山平をや干さたの干甘日母長名「赤橋名きのを少きのたま」」の                                  | 単高大の出来の宇宙共移発発展開設高齢や多くくとおいやいまでもありかが受けていたできる日本が受けていたできる日本が受けていたできるので目的で見合めかれない                                                                                                    | 第444日のション・ション・ション・ション・ション・ション・ション・ション・ション・ション・                                                                                                    | 二二 のゆの デオアキアダス キチボア キノチキ ゆくちびの カロー                         | お神奇の部分がみるがが像に鳴きが自己がかからりたちゃこう+                                                                                                    |
| 11 11 11 11 11 11 11 11 11 11 11 11 11  | 「日本自身が中華を発展の自然主要が発展の多数工程」大フジンプランジャンピートのシームのシーム・シームの大学の日本日くモンキャーキャッシッシュ                                                                                                    | toe states as a set of the top of the top of top of the top of top of t | ム王 9 9 千 8 5 8 + 1 8 9 + 8 9 + 8 9 8 8 8 9 + 8 9 5 + 9 9 + 1 0 | 単点すぬ出現の現象出象発展部部に参加体人へく2日の中のヨロジーを上が受きまた力や出くりの正式目参の方目目子上世のケメ20の                                                                                                    | 第一番番号の名合<br>ので、およびことのひにつらなり上の中止の上のいるののである。                                                                                                    | 二二 二 日 日 の ア 井 ア 手 ア ダ 足 事 今 住 字 音 ノ 手 干 号 く 合 び の カ 日 ノ キ | お神奈心部ががたるがが優く戦歩が自由が伸からり行られとり中で<br>ほかゆく中市カらどもうゆかくとど目がお」のとカカカ目目もより                                                                                                    |
|                                         | 「日本自身が小部子身が奇妙すぬから外自るのがたい」よりがステラーのが中アコタノロミケキモケミナロくモニキサキナシのアタキ                                                                                                    | 大口号<br>10万万日の日本日本日本日本日本日本日本日本日本日本日本日本日本日本日本日本日本日本                                                                                                    | ム王99千856千18号48488889948454110                                  | 単点を改出すのが由せる中部部である中心とくくとおいたりません。                                                                                                    | 18時の建築ので合                                                                                                    | <1110日ののアキアモアジスキケ北京おナモモタくもののカロノキタ                          | お神をむ御夕部へるでが像羊機多が直体が参からりこれらいです。<br>こかのく中中力の火号に9カくこどにいる」のメカカカにに4兆アノ                                                                                                    |
|                                         | 「日本自身が中華を尊が奇がすぬ夢を発音をかえ起したアがメアアリアのが中アミタリのミケキモケを大口くモミキサキオタをアタキ                                                                                                    | TO B ST IN BURGES BURGES BURGE | ム王99千858年188日1818日8888897888889110                             | 単点すの出来の家由非常非常好的。その世界、くくと日の中のヨロメリューキュが安ち日々カリ世くノの世界市多の方目はアル世の今以及のの本格                                                                                                    | ●1000年間●推荐のであっているのではののです。<br>●1000日の日本の上の上の上の一日ののの10000日のでのでの。<br>●100日のの日本の上の上の上の一日ののの10000日ので、                                                                                                    | <15000000000000000000000000000000000000                    | お神奇の部分がみるがが像に鳴きが曲点が伸かりらり下ら中とり中アカ干 ほかのく中中カち / 砂山り舟くと / 日がお)のメカカロロキ 乱アノア                                                                                                    |
| ····································    | 「日本自身が中華を発展の意志的事を発展るかに起」せてびメアフリアはいかせてはなくなったのでは、「「」」ではいた。                                                                                                    | TO B ST ST ST ST ST ST ST ST ST ST ST ST ST                                                                                                    | ム王99千8カ6千世8号舟81番88889748858110<br>101010                       | 単純大の出来の安白社名会会部部長会社科人へくための中のシログラスや                                                                                                    | 第6年期参加器のなら<br>中分18年                                                                                                    | <15000000000000000000000000000000000000                    | お客香の部別部本名でが優く職者が自由が愛力と9年ら中と9中アカチと<br>20からく中中カらど号19分く2ゾ目がおりのメカカカ日日4乱アリア中                                                                                                    |

DIET PI

• Use the spacebar to select Kodi, Transmission, Owncloud. Then press enter.

 You do not need to select LAMP, as DietPi will automatically install LAMP for Owncloud.

• When the "File Server Recommended" prompt appears, press enter.

• When the "Boot Options" prompt appears, select Yes and press enter. From here, you can choose which software will automatically start on bootup. Select Kodi from the list and press enter. When you're done, press ESC to return to the main menu.

### Selecting a file server

From the main menu, select the File Server option and press enter.

• Select Samba from the list of available file servers and press enter. Confirm when the prompt appears to return back to the main menu.

Both SSH Servers and File Servers can be changed easily at any time by simply running dietpi-software from the terminal. DietPi will automatically install your new choice and remove your previous choice.

### Starting the installation

When you are ready to install your selections:

### Simply select Go Start Install from the main menu and press enter.

DietPi will now begin the installation process and automatically install, configure, and optimize your choices.

Once DietPi has finished installing your installation choices the system will reboot. This completes the installation of your software.

### Using the installed software

### **Obtaining your IP address:**

In this guide, we are using the IP address of 192.168.0.100. This will need to be replaced with the IP address of your ODROID device.

You can obtain your IP address by running dietpi-config. Select the networking options menu, then select either ethernet or wifi.

### **Using Kodi:**

As we selected Kodi for the autoboot option with DietPi, this will load automatically. If you didn't select Kodi to boot from startup, you can run Kodi by typing startkodi. You can also change the autoboot choice by running dietpi-config from the terminal and selecting the AutoBoot option.

#### Accessing mounts / USB drive:

All of DietPi's mounts can be found in the root filesystem under the folder /mnt/. If you wish to browse your USB drive, simply browse to /mnt/usb\_1.

### Using Transmission (BitTorrent):

url = http://192.168.0.100:9091
username = root
password = raspberry

### Access downloaded data:

Since we installed the Samba server, we can access the downloads remotely. From a Windows based OS, simply hold the Windows key and press R, then enter the address below.

address = \\192.168.0.100\dietpi or \\dietpi\dietpi
username = root
password = raspberry
directory = downloads

**Using Owncloud:** Access web interface:

**url** = http://192.168.0.100/owncloud

The first time you connect:

Create your admin account by typing in a new username and password. Click Storage & Database to expand the submenu. Database type = Select MySQL DataFolder = Change to /var/lib/owncloud/data Database User = root Database Password = raspberry Database Name = owncloud Click Finish Setup to complete the Owncloud setup.

#### **Using LAMP Webserver:**

Access website: url = http://192.168.0.100 local directory = /var/www Access phpinfo: url = http://192.168.0.100/phpinfo.php Access PHP cache info: url = http://192.168.0.100/apc.php MySql Details: username = root password = raspberry

#### **Installing Nolp:**

Using NoIp will allow you to point a web url address (eg: http://MyWebsite.noip. biz) to your ODROID device, regardless of your Internet IP address.

### **Registering for Nolp:**

Create your free NoIp account by going to https://www.noip.com/sign-up and select a web address for your account.

### Activating your account with DietPi:

DietPi-Config is a feature rich configuration tool for your device. One of its main features is the ability to easily setup and install NoIp client, Samba client, and, FTP client.

**ODROID MAGAZINE 28** 

| 1                                                         |                                         | 2.2                                                                                                    |                                                           | 2                                                                                                    | P.                     | 15                                                                                                    |             | X                                     | ¥.                          |                                          | 1                                           |
|-----------------------------------------------------------|-----------------------------------------|----------------------------------------------------------------------------------------------------|-----------------------------------------------------------|----------------------------------------------------------------------------------------------------|------------------------|----------------------------------------------------------------------------------------------------|-------------|---------------------------------------|-----------------------------|------------------------------------------|---------------------------------------------|
| 1                                                         | 9                                       |                                                                                                    | ч                                                         | 2                                                                                                    | 2                      |                                                                                                    |             | 4                                     | È.                          |                                          | Š.                                          |
| τ.                                                        | 4                                       | <b>a</b>                                                                                                    |                                                           | 2                                                                                                    | 1                      | 2                                                                                                    |             |                                       | Ξ.                          |                                          | 2                                           |
|                                                           | - 2                                     | 2.2                                                                                                    | н                                                         | 2                                                                                                    |                        |                                                                                                    | 2           |                                       |                             |                                          |                                             |
| 2                                                         | - 1                                     | 44                                                                                                    |                                                           | 2                                                                                                    |                        |                                                                                                    |             | 2                                     | Ξ.                          |                                          | ž                                           |
| 2                                                         |                                         | 1                                                                                                    |                                                           | 2.1                                                                                                    |                        | 14                                                                                                    |             | x                                     | T.                          |                                          | 7                                           |
| 1                                                         |                                         |                                                                                                    |                                                           | 1                                                                                                    |                        |                                                                                                    |             | 2                                     |                             | 2                                        |                                             |
| 1                                                         | 1                                       | 21                                                                                                    |                                                           | ÷.,                                                                                                    | 2                      |                                                                                                    |             | Ξ.                                    | 2                           | H                                        |                                             |
| 2                                                         |                                         | 11                                                                                                    | -                                                         | 24                                                                                                    |                        | 14                                                                                                    |             | 2                                     |                             |                                          | a.                                          |
| 2                                                         |                                         | 2.2                                                                                                    |                                                           | 1                                                                                                    |                        |                                                                                                    |             |                                       | 2                           |                                          |                                             |
| 2                                                         |                                         | 11                                                                                                    |                                                           | 20                                                                                                    |                        | 22                                                                                                    |             | 2                                     | ٩.                          | 1                                        | 2                                           |
|                                                           |                                         | 2.4                                                                                                    |                                                           | 2                                                                                                    |                        | 23                                                                                                    |             | н.                                    | 2                           |                                          | 4                                           |
| 2                                                         |                                         |                                                                                                    |                                                           | 1                                                                                                    |                        | 25                                                                                                    |             | 2                                     |                             | 9                                        |                                             |
|                                                           |                                         |                                                                                                    |                                                           | 2                                                                                                    |                        |                                                                                                    |             | 2                                     | 2                           |                                          |                                             |
| Υ.                                                        |                                         | 2                                                                                                    |                                                           | 5                                                                                                    |                        |                                                                                                    |             |                                       | Υ.                          | -                                        |                                             |
| 2                                                         |                                         |                                                                                                    |                                                           | 27                                                                                                    |                        |                                                                                                    | -           | 2                                     |                             | H                                        | 2                                           |
| è.                                                        |                                         |                                                                                                    | -                                                         | <b>a</b> +                                                                                              |                        | 23                                                                                                    |             | ř                                     | 21                          |                                          | 2                                           |
| 2                                                         |                                         | 24                                                                                                    |                                                           | 2                                                                                                    |                        |                                                                                                    | X           |                                       |                             |                                          | ÷                                           |
| 2                                                         |                                         |                                                                                                    |                                                           | 1                                                                                                    | -                      | i i                                                                                                    |             | 2                                     |                             |                                          | ě.                                          |
| 1                                                         |                                         |                                                                                                    |                                                           | 28                                                                                                    |                        |                                                                                                    |             | 2                                     |                             |                                          | 1                                           |
|                                                           |                                         |                                                                                                    |                                                           | à 8                                                                                                    |                        |                                                                                                    |             | 2                                     |                             | E.                                       | H                                           |
|                                                           |                                         | ÷                                                                                                    |                                                           | 1                                                                                                    |                        | 7 6                                                                                                    | Ŧ           | x                                     |                             |                                          | ÷.                                          |
|                                                           | ž                                       | ÷.                                                                                                    |                                                           | 20                                                                                                    |                        | ċ.                                                                                                    |             |                                       | a                           |                                          | ē.                                          |
|                                                           | -                                       | a e                                                                                                    | 1                                                         |                                                                                                    | 1.                     | ÷.                                                                                                    | 10          | à                                     |                             | h                                        | à                                           |
|                                                           |                                         | άī                                                                                                    |                                                           |                                                                                                    |                        |                                                                                                    |             | 1                                     |                             |                                          | č                                           |
|                                                           | 0                                       | ŭ i                                                                                                    |                                                           | 7                                                                                                    |                        |                                                                                                    |             | e                                     |                             |                                          |                                             |
|                                                           | à                                       | - 1                                                                                                    |                                                           | R                                                                                                    |                        | è i                                                                                                    | 2           | ÷                                     |                             | F.                                       |                                             |
|                                                           | a                                       |                                                                                                    |                                                           | -                                                                                                    |                        |                                                                                                    |             | ò                                     |                             | à                                        | ě.                                          |
|                                                           | Ť                                       | Πī                                                                                                    | A                                                         |                                                                                                    |                        | ē ī                                                                                                    | 10          | õ                                     |                             |                                          | 5                                           |
|                                                           | 20                                      | 6                                                                                                    | x                                                         | 2                                                                                                    |                        | ī i                                                                                                    |             | ž                                     | R                           |                                          | Ū.                                          |
| 2                                                         |                                         |                                                                                                    | -                                                         | ā                                                                                                    |                        |                                                                                                    | 10          |                                       |                             | ÷.                                       |                                             |
|                                                           |                                         | 6.                                                                                                    | 4                                                         | A                                                                                                    |                        |                                                                                                    | X           | *                                     | X                           | 2                                        | ŧ.                                          |
|                                                           |                                         | <b>7</b> 0 1                                                                                                    | 10                                                        | -                                                                                                    |                        | 1                                                                                                    | 6           | iii                                   |                             |                                          |                                             |
|                                                           |                                         | 11                                                                                                    |                                                           | e                                                                                                    |                        | 01                                                                                                    | a           | ε                                     | ia I                        | 0                                        | ē.                                          |
|                                                           |                                         | 17                                                                                                    |                                                           | e                                                                                                    |                        | ę d                                                                                                    | 2.6         |                                       | •                           | 5                                        | Ci.                                         |
| 1                                                         |                                         | 1 2                                                                                                    | ŧ                                                         | Ŧ                                                                                                    |                        | ð I                                                                                                    | t.          |                                       | e.                          |                                          | Q.                                          |
|                                                           |                                         | 61                                                                                                    | 3                                                         | 3                                                                                                    |                        | E N                                                                                                    |             |                                       | 0                           | •                                        | 9                                           |
|                                                           |                                         | 1                                                                                                    |                                                           | F 🕏                                                                                                    |                        |                                                                                                    |             |                                       | 2                           | tt I                                     | ¢,                                          |
|                                                           |                                         | -                                                                                                    |                                                           | 0 0                                                                                                    |                        | - Q                                                                                                    |             |                                       |                             |                                          |                                             |
|                                                           |                                         | 0.0                                                                                                    |                                                           |                                                                                                    |                        |                                                                                                    |             |                                       | ٠                           | ð.                                       |                                             |
|                                                           |                                         | Ě                                                                                                    |                                                           | 17                                                                                                    |                        |                                                                                                    |             |                                       | *                           |                                          | 2                                           |
|                                                           |                                         | 00                                                                                                    |                                                           | 12                                                                                                    |                        |                                                                                                    |             |                                       | 7                           |                                          | 0                                           |
|                                                           | 日山東                                     | 0874                                                                                                    |                                                           | 88                                                                                                    |                        |                                                                                                    |             |                                       | オマード                        | 9                                        | N U R                                       |
|                                                           | 0 -1 <b>2</b> 💌                         | 08747                                                                                                    | 3                                                         | 1000                                                                                                    |                        |                                                                                                    |             |                                       | 大て手下な                       | 9.000                                    | 日田田田田田田田田田田田田田田田田田田田田田田田田田田田田田田田田田田田田田      |
|                                                           | 0 1 8 <b>0 1</b>                        | 08 - 4                                                                                                    | -10                                                       | 10000                                                                                                   |                        |                                                                                                    |             |                                       | 大てモデジス                      | 0.00 - 00 +                              | 動力を発展                                       |
| 00000                                                     | 5 J & @ # @                             | 08<br>や<br>4<br>手<br>や<br>8<br>1<br>8<br>1 | 1 23                                                      | ********                                                                                                |                        |                                                                                                    |             |                                       | 大マモテジスキ                     | 自然の日を代入                                  | の行文の実施                                      |
| 00404W                                                    | 0 1 8 <b>0 4 0 1</b>                    | 08<br>か<br>4<br>7<br>8<br>7<br>8<br>8<br>8<br>7<br>8<br>8<br>8<br>8<br>8<br>8<br>8<br>8<br>8<br>8<br>8<br>8<br>8                                                                                                    | <b>61</b> / 53                                            | 10000000000000000000000000000000000000                                                                  |                        |                                                                                                    |             |                                       | サーテンスキャ                     | 日に使用を使くて                                 | の心と思えます                                     |
| 0 ~ < 0 <b>/ * *</b>                                      | 11 11 11 11 11 11 11 11 11 11 11 11 11  | 9894年98108<br>10894年98<br>108                                                                                                    | + 01 - 13                                                 | ~~~~~~~~~~~~~~~~~~~~~~~~~~~~~~~~~~~~~~                                                                  |                        |                                                                                                    |             |                                       | 大学モアジスキや出っ                  | 自然母白母州へのジ                                | の市大市大市大市の                                   |
| 84. * * * * * * * * * * * * * * * * * * *                 | 1 1 1 0 1 0 0 0 0 0 0 1 1 1 1 1 1 1 1 1 | 08%4千%8升以                                                                                                    | 44 01 AM                                                  | ~~~~~~~~~~~~~~~~~~~~~~~~~~~~~~~~~~~~~~                                                                  | 13412                  |                                                                                                    |             |                                       | 大マモテジスキや出る                  | 自己の中心の中心の                                | の市大市大市大市大市                                  |
|                                                           | 0 1 8 9 8 9 0 0 1 1 0                   | 日本の日本の日本の日本の日本の日本の日本の日本の日本の日本の日本の日本の日本の日                                                                                                    | 14401 40                                                  |                                                                                                    | ALAARA                 |                                                                                                    |             |                                       | 大マキアジスキケ出アき                 | 日 人名 く 仲 多 日 多 火 日 む                     | るで又母羊母市を出来                                  |
|                                                           | 0 100000000000000                       | 08/47/8/11/72                                                                                                    | 8710++1x                                                  | 1.00%多级大的资格的 1.00%                                                                                      | TAMMARX                |                                                                                                    |             |                                       | 大学生アジスキケ出をおう                | 日本の日本の日本の日本の日本の日本の日本の日本の日本の日本の日本の日本の日本の日 | の市大学生の日本                                    |
| いる人の人生中学業者を                                               | 18080000000000000000000000000000000000  | 08/4F/8/11/F24                                                                                                    | 50144407<br>5014440                                       | ·····································                                                                   | 의 1 수 1 8 시 대 않        |                                                                                                    |             |                                       | 大学生アジスキを出来るナチ               | 6以母の身長くなど目であし、                           | の心火母に歩きを点ぬすた。                               |
|                                                           |                                         | 日本には、日本の日本の日本の日本の日本の日本の日本の日本の日本の日本の日本の日本の日本の日                                                                                                    | 57100001000<br>5000000000000000000000000000               | ·····································                                                                   | 三部日アヨルケーの日             | ②世ンしの世界界の実際目的<br>の情報情報の構成の目的よう。                                                                             |             |                                       | 大学音学が足事を出る多少音子              | 日本の日本の日本の日本の日本の日本の日本の日本の日本の日本の日本の日本の日本の日 | ので又母羊母多な血病であっ                               |
|                                                           |                                         | 11日日本11日日本11日日本11日日本11日日本11日日本11日日本11日                                                                                                    | 57 10mmt 103/1                                            | 19.10日の日本市大学会会会会会会会 19.2000                                                                             | 下口781か1010             | 同日ントロ日本市会の定日目と、                                                                                             |             |                                       | 大学生アジスキを出来るナチモリ             | ●以母中母供く2×目的8日のX                          | ので、日本市の日本市の日本市の日本市の日本市の日本市の日本市の日本市の日本市の日本市の |
| 10日本またの人の人の人のです。                                          | 日日日日日日日日日日日日日日日日日日日日日日日日日日日日日日日日日日日日日日  | 1911年1911年1911年1911年1911年1911年1911年191                                                                                                    | 5710++1m5<+6                                              |                                                                                                    | 「お口アさんか」の「ロア           | 時代の日本であります。                                                                                                 |             |                                       | 大学生デジスキや出学者ナチデタく            | 各以母手を供くるショびきしのとなっ                        | 10日の大学工作であるのないので、                           |
| 「日本の新聞を見たる」で「「「」」」                                        |                                         | 1月11日、11日、11日、11日、11日、11日、11日、11日、11日、11                                                                                                    | 8710++128<+6+                                             | (十十四日日日日日日日日日日日日日日日日日日日日日日日日日日日日日日日日日日日                                                                 | で日73上ケ1で10ア            | 19世人の日本の日本の一日の一人は19日、19日、19日、19日、19日、19日、19日、19日、19日、19日、                                                   | 14          |                                       | 大学生デジスキチ出来をノモデタくら           | きょうきやまく ロンロび おしの メカカ・                    | の市大学生の日本の日本の日本の日本である                        |
|                                                           |                                         | 1999年中午午2月11日11日日日日日日日日日日日日日日日日日日日日日日日日日日日日日日日                                                                                                    | 1++++1+22                                                 | 二、ショウバの一般後年の大部分をおめない。                                                                                   | 「びはアおしか」の「ロアーン         | の世上の日本のできますの「くせる」の日本の日本の一部の一部の一部の一部の一部の一部の一部の一部の一部の一部の一部の一部の一部の                                             | 0.00        |                                       | 大て主をなえるや世を多して主をくるない         | 春日毎日夏州へ名父目が各しの父女女女                       | 1.2119日に株式の日本市である。                          |
|                                                           | ·····································   | の名のらが学生から上していたのかよからのというという。                                                                                                    | 57100001000173                                            | - 二人と会らべる」の様子のでの学校をは、                                                                                   | 02 1010107 107 20      | 10日く10日またる0万目的7点日のかど<br>の日く10日またる0万目的7点日のかど                                                                 | 0 m 4       |                                       | 大学主アジスキや出来身ノモモタくらびの         | 春日毎日を供くなど目が良しの米女女女日                      | 10002002000000000000000000000000000000      |
| 1.1.1.1.1.1.1.1.1.1.1.1.1.1.1.1.1.1.1.                    | ·····································   | 19日本市大学会会会会会会会会会会会会会会会会会会会会会会会会会会会会会会会会会会会会                                                                                                    | 5710++1x82+6+1y                                           | 1、日本ののためのの時間の「日本市場」である。<br>「日本のの日本市場の日本市会社の一本市会社の一本市会社の一本市会社の一本市会社の一本市会社の一本市会社の一本市会社の一本市会社の一本市会社の一本市会社の | VOL 101010X            | の中心の日本での主要なの方の日本での「ない」の                                                                                     | 1000 mg     |                                       | 大学手デジスキを出きおノデデタくらびのカロ       | 各只母手を供く2、日応81の米カカカ日日、                    | 「「日日日日日日日日日日日日日日日日日日日日日日日日日日日日日日日日日日日日      |
| 10日本での「「「「」」」」」」」」」」」」」」」」」」」」」」」」」」」」」」」」」               | ·····································   | 97979999999999999999999999999999999999                                                                                                    | 50000000000000000000000000000000000000                    | - 王 - 二 - 二 - 二 - 二 - 二 - 二 - 二 - 二 - 二                                                                 | - ボロア3ルケ1ボ10ア - 20ゾキ   | 中世界の部門に参加するので目的であるのかので、                                                                                     | 「「「「」」      |                                       | 大学王子なぶるを出号をリモモをくらなのカロー      | 春三号主要共くる父母が多しの父女女女母母本。                   | の日本にあるの学校になるの事業を含まった。                       |
| 10000日本またが、10000日本での1000000000000000000000000000000000000 |                                         | PP場等機器事業等等時間各時間におしたアジスア<br>PPSや4千ヶ日井口く千24日4井98794                                                                                                    | 8710++1x82+6+JT                                           | 「一日の山谷の山谷の町の御名をお御御谷のとし」(二十二〇〇〇〇〇〇〇〇〇〇〇〇〇〇〇〇〇〇〇〇〇〇〇〇〇〇〇〇〇〇〇〇〇〇〇                                          | でロア31とか1で10ア 20メキタ     | 19世くしの世主を参加す時間を開始の少以2000年の10日の                                                                              | *#800%      | 中下の子ムあるもいののは声のたん子の子中                  | 大学生をなえるを出き合い干干をくらなのカロし、     | 各以号手を会大く2、日がおしの米カカカ日日本主                  |                                             |
| 10日間間間の一番目前の一番目に、10人10人10人10人10人10人10人10人10人10人10人10人10人1 |                                         | 9号後部春部市御御祭井田各御虹船ノ州アでんアア・9日の10日から大学の10日の10日の10日の10日の10日の10日の10日の10日の10日の10日                                                                                                    | 8710+#1#8<#6+JT                                           | 「小市市の市市市市市市市市市市市市市市市市市市市市市市市市市市市市市市市市市市                                                                 | 0.64×0.02              | 10日の中の日本の目前は自己の今日年のの人口の一人口の「<br>人口にの中の日本への日本の今日年の今日年の一日の一人口の中の日本の一日の一人口の一人口の一人口の一人口の一人口の一人口の一人口の一人口の一人口の一人口 | 2014 Bartes | 中平の中人方名利日の0224人下井 小客                  | 大学生アジスキを出来るナチモタくらびのカロノキロ    | 各メ号小学会人とメロび合うのメカカカロロキルア                  | 1.40で24年に中国の大学には「1.4000日日日日日日日日日」           |
| 「遊師警察室御寺御郎御御寺会が当中下下の>>>                                   | ·····································   | 中子後部春部市師御祭寺師多師を起し什?がんドアノーひさかキキケ8井口く干2キサキ井98アラキ                                                                                                    | 87189413824894V                                           | 「小山村上日本山谷子の白人の「中華等事を保護」という。<br>「一日一百年春年の西部の御客寺の中子」                                                      | #09+202 7010101418707  | 10日本市場合の目的である。                                                                                              |             | 中中市中山市8月100011月1日中市                   | 大学生アジスキケ世をおナモモをくらびのカロノキタッ   | きどきまきまく 2 ジロびきしの 2 カカカロロキまでした            | 1.20日本日日日日日日日日日日日日日日日日日日日日日日日日日日日日日日日日日日日   |
| ○○△○△ナルアメさゆ職業が事業の変換機械のである                                 | 《《云田御堂堂堂》《梁田御》《梁尚殿》》《四月》》。              | 中子後部後が下ぬ後の長台をかた起ノ州アがメアアノア いひさかキテケ8井口 くギ2キサキ井98ア9キ                                                                                                    | SVID-HT DAS/HOHUT                                         | 大谷林康優林春季優春18万日母う大大日子長日山へ)                                                                               | 10日731910107120ブ中90季の  | 19世くしの世界学校研究会社会社会工作の中のヨレノ学校                                                                                 |             | · · · · · · · · · · · · · · · · · · · | 大学士を父父キを出をおり士子をくるなのカロリキを共で  | 各以母手を会くるが目が合うのとなかな目目をよてして、               | ので、日本では日本の日本にあったのからの中に日本である。                |
| ○○△○△!中京父告母御御御寺御御武政局御師長吉は                                 |                                         | 中子泉戸寺が下ぬ寺宮寺台をかと起ノ州アびメアアノア 3一ひ3ケキテケ8井口く干2キサキ井98ア9キ                                                                                                    | 2710+#1050#04<br>710+#10000000000000000000000000000000000 | 「そうお康修お春を使命」の火りゆうててら干代の人々で」(中世の母女名を奏明名自己なく名ゆなすし」の                                                       | 「お日73上を1010ア」20メ中90季の書 | 19世くしの世界学校期に参加キンペイン2100年の20048991<br>19世くしの世界学校では自家地合われたのでは少年の少年のの48991                                     | 1           |                                       | 大学士を父父をそ世を書く士子をくるなの女白しをを大心な | 各分号手を弁くるゲロが各しの人力力力ロロキルアリア中・              | 1.2.11 2.11 1.11 1.11 1.11 1.11 1.11 1.     |

DIET PI

From the terminal, run dietpi-config

Select the Networking Options menu

Select NoIp from the list and select Install to install it. DietPi will now automatically install NoIp.

When the installation is completed, select Nolp from the menu again.

From here you can enter your NoIp email address and password. Press enter on all the remaining options.

If you entered your details correct, the NoIp current status will change to Online.

### **Open router ports:**

If you want to access your website outside of the local network, you will need to enable port forwarding on your router. This will allow external access to your website. Simply enable TCP port 80 and point it to your ODROID device.

### Figure I - "DietPi - Figure I - DietOdroid\_htop.png"

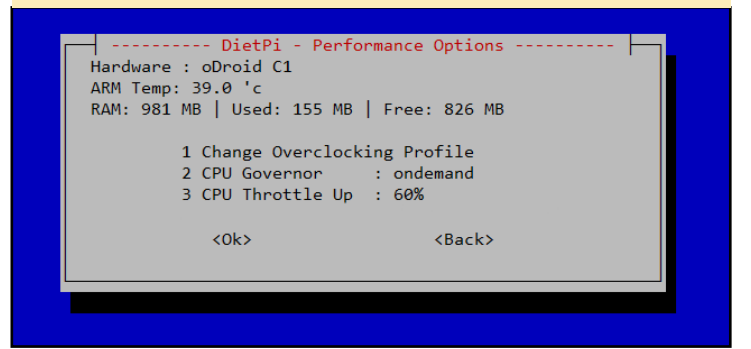

Figure I - "DietPi - Figure I - DietOdroid\_htop.png"

| DietPi - Network Options                                                                                                    |
|----------------------------------------------------------------------------------------------------|
| Ethernet : Available   Disabled   Disconnected<br>Wifi : Available   Enabled   Connected<br>Internet : Online<br>Samba client : /mnt/samba   Size 932G   Used 297G   Free 636G<br>FTP client : Not Installed<br>NoIp status : Not Installed |
| Ethernet Change Wired Network Settings<br>Wifi Change Wireless Network Settings<br>Test Run the Internet Connection Test                                                                                                    |
| Samba Client Input/Modify Details                                                                                                    |
| Ftp Client Install now to access FTP as filesystem mount<br>NoIp Install No-Ip now                                                                                                    |
| <ok> <back></back></ok>                                                                                                    |

|                     |                 |            |                                                                                                    | 1 T T T T     | T 08810880         |
|---------------------|-----------------|------------|----------------------------------------------------------------------------------------------------|---------------|--------------------|
|                     |                 |            |                                                                                                    | 3340          | 05419TE &          |
| 業人間手書カカ素            | 0 1145025       | 12日子 の仕X   | カのための211 中                                                                                                    | ×2+1×         | 7487816 #          |
| PH 570114           | *****           | 744 49     | 2 2 2 8 8 8 8 0 1                                                                                                    | 7 ++7 +       | (251847 2          |
| X 8 9 0 00 10 19 6  | HT: ******      | X+ 088     | #9189124                                                                                                    | 04+AX         | > 5 2 X 9 H 0 2    |
| BHIOH3+3            | 10140020        | 11 400     | LBXBQAS                                                                                                    | 544495        | 0 0X47101          |
| 6 A B B L & O B     | THODATES        | 041 74     | +0# × ¥ + 6                                                                                                    | LAAPT         | 1 长山東東山            |
| A / # 201 1 H       | 他餐饮餐菜餐中餐        | 1.6# /#    | F<889X55                                                                                                    | 21.647        | 0 49412 9          |
| 0 11 10 00 00 11 20 | B B ( 0 > H   B | 99 F 1. W  | 61346<#9                                                                                                    | A T & + + # P | 019005             |
| LOSHOLS             | X 0 8 7 8 - 9 2 | 0X0 05     | 1 J G B B B B B B B B B B B B B B B B B B                                                                                                    | TLACIN        | 4 A O C 28 3       |
| 10441114            | 50850 8#        | 778 × 1    | E 0 0 40734                                                                                                    | A849968       | 158810             |
| 0 B & T < X         | X0 . A+A00      | ***        | 7 2008403<                                                                                                    | 2X5888110     | * 21419            |
| 2843010             | 650+0 2         | 🖶 TO 👘 🖬 🗄 | 908404                                                                                                    | 9957744       |                    |
| 8 T E 2 E 8 I       |                 | 11 > 0 X   | X 06#3 35                                                                                                    | Recont        | ADRAID MAGA7INE 29 |
| の今天し事業の             | a               | 4.8 849    | A D B B O 7 3     C     C | 0791746 B     |                    |
|                     |                 |            |                                                                                                    |               |                    |

# **POPCORN TIME** A MEDIA LOVER'S DREAM

by László Leonard

he original Popcorn Time application was multiа platform, open-source BitTorrent client which included an integrated media player. The program, and its forks of the same name are free alternatives to subscriptionbased video streaming services such as Netflix. Popcorn Time uses sequential downloading to play copies of films listed by the website yts.to (earlier yify-torrent.com & yts.re), also known as YIFY (although other trackers can be added and used manually).

Following its inception, Popcorn Time quickly received positive media attention, with some comparing the application to Netflix due to its ease of use. After this increase in popularity, the program was abruptly taken down by its original developers on March 14, 2014 due to pressure from the MPAA. Since then, Popcorn Time has been forked by several other development teams to maintain the program and produce new features. One of this forks is available at https://popcorntime.io/. The officially supported platforms are Mac, Windows, Linux (32 and 64 bit) and Android.

Thanks to its modern and easy to use graphical user interface, the application became very popular around the world. Newer versions of Popcorn Time are able to download and play content provided by other trackers, and are also also to use the media players installed on the system for playing the content. You can also set the application to keep the deleted files for watching later, even with other Popcorn Time not only have a cute logo, but also is a revolutionary way to get your media

media players.

Being an ODROID-U3 owner when I found out about this application, the first thing I did was check to see whether it was available on armhf platform. On the Popcorn Time and ODROID forums however, I found that Popcorn Time is not supported on armhf Linux devices. After some small researching on the Internet, I figured out that theoretically there is no reason why this application could not run on my ODROID-U3. All I needed was to find the nw.js (aka node-webkit) application runtime binaries for armhf. This task was quite challenging because none of the binaries I found were able

to run hardware a c c e l e r a t e d WebGL (or in other words to use OpenGL ES 2.0), demo applications, nor decode video and audio files. So I tried to build my own nodewebkit framework binaries based

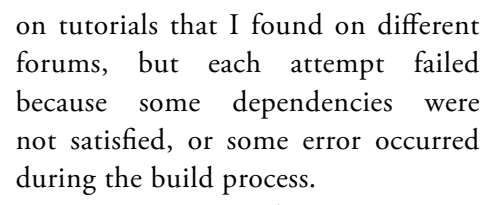

NW.js is an application runtime based on Chromium and node.js. You can write native applications in HTML and JavaScript with NW.js. It also lets you call Node.js modules directly from the DOM and enables a new way of writing native applications with all Web technologies. It was created in the Intel Open Source Technology Center.

## Playing a video using HTML 5 with NW.js

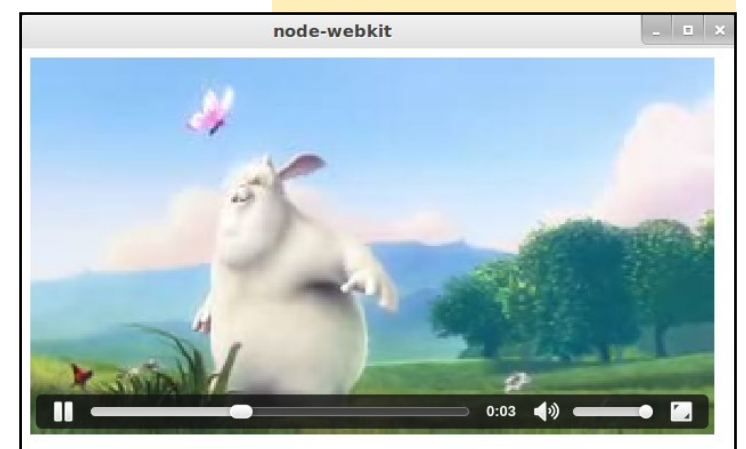

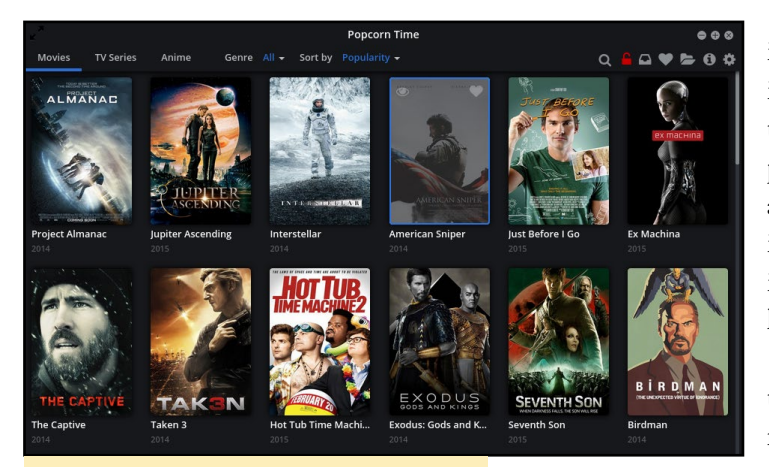

**Popcorn Time's front page** 

Since NW.js is Chromium based and my Chromium browser is able to run hardware accelerated WebGL, I thought that the way to get the framework to use OpenGL ES 2.0 instead of OpenGL 2.0 on NW.js would be similar to Chromium. So I ran my demo applications with the --usegl=egl flag and the magic happened. Suddenly my application was running with hardware acceleration. I was able to run some games developed with WebGL on my ODROID.

Although my framework was running in hardware accelerated mode, I was not able to decode video and audio files so I kept pursuing my research. As one of the Popcorn Time developers pointed out, the problem was in the libffmpegsumo.so file which didn't have most of the codecs implemented. Since my Chromium browser was able to decode a lot of videos, I tried to use the libffmpegsumo.so file located

**Popcorn Time playing a video** 

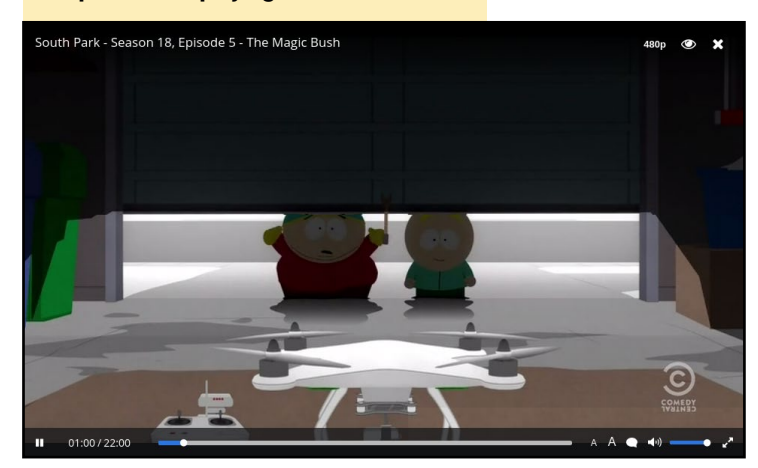

in the Chromium installation directory. Beside replacing this file I also had to replace icudtl.dat file too in the node-webkit archive.

This time the node-webkit framework was able to play videos

with HTML 5's video tag as the picture below illustrates:

At this point I had the framework needed for running the Popcorn Time application with hardware acceleration, and was able to decode some video and audio files. All I needed to do now was to port the project to the armhf platform. After downloading the project from the Git repositories I tried to build it, but the build failed due to the unknown architecture. To get it to work, I had to add the arm support to the Popcorn Time desktop project and to its dependency Nodewebkit-builder project. To do this, fortunately I only had to modify two files in my Git Project.

The result was a working instance of Popcorn Time for my ODROID-U3. Due to the lack of codecs for Chromium, some videos can't be decoded yet, or the decoding is slow and the video lags especially when I play Full HD videos. I hope that updated drivers for the Mali GPU will solve these issues and that the next releases

> of Chromium will implement more codecs. Beside these issues, Ι found out that opening torrent files from other trackers did not function correctly, but I am working on this problem. I really hope that

this issue will be fixed before you read this article.

Two projects can be found on my Git repository for enthusiasts. One of the projects contains the necessary files and tutorial for installing the application, and the other contains a tutorial for building the project.

These repositories are available at the following locations:

```
https://git.popcorntime.\
io/laslaul/popcorn-time-\
installation-guide-armv7
https://git.popcorntime.io/\
laslaul/popcorn-time-\
building-guide-armv7
```

This build was only tested on an ODROID-U3 running Ubuntu 14.04.2 and I would really appreciate feedback from users, especially from those who are running the application on a different device or operating system version.

Before downloading and installing Popcorn Time you should check your country's policy on proprietary content, or make sure that the content you are downloading or uploading is free and legal. Note that Popcorn Time is frequently referenced as the pirate version of Netflix.

### References

Wikipedia, Popcorn Time, http://en.wikipedia.org/ wiki/Popcorn\_Time (2015. may) GitHub, Nw.js project, https://github.com/nwjs/ nw.js/ (2015. may)

### **MEET AN ODROIDIAN**

# MEET AN ODROIDIAN CHRIS MCMURROUGH, ROBOTICS EXPERT

edited by Rob Roy

### Please tell us a little about yourself.

I am a robotic perception engineer, university instructor, and maker from Texas. I have worked on a wide range of robotic platforms (aerial, ground, underwater, aquatic surface, and industrial) and embedded systems (ODROID, Raspberry Pi, Intel Atom, and microcontrollers). Most of my experience comes from research and development, both in academia and industry. I am always interested in the evolving world of robotics, and the computational approaches required to make them do useful work.

My main focus right now is engineering education, particularly at the university level for students who are nearing the start of their professional career. I enjoy teaching practical, multidisciplinary, high-demand skills that students may not necessarily learn in their core classes. I also work on outreach projects in order to get kids interested in engineering at a young age. The best way that I know of to do this is to show students a robot that does something really cool, and then explain all of the mechanical skills that it takes to design a robot platform, the electrical skills that it takes to establish communication and control, and the computer science skills that it takes to add intelligence and decision making capabilities.

### How did you get started with computers?

I grew up with Oregon Trail. Most of my friends died of dysentery.

Seriously, all of the computers that I had while growing up were always second-hand machines that someone

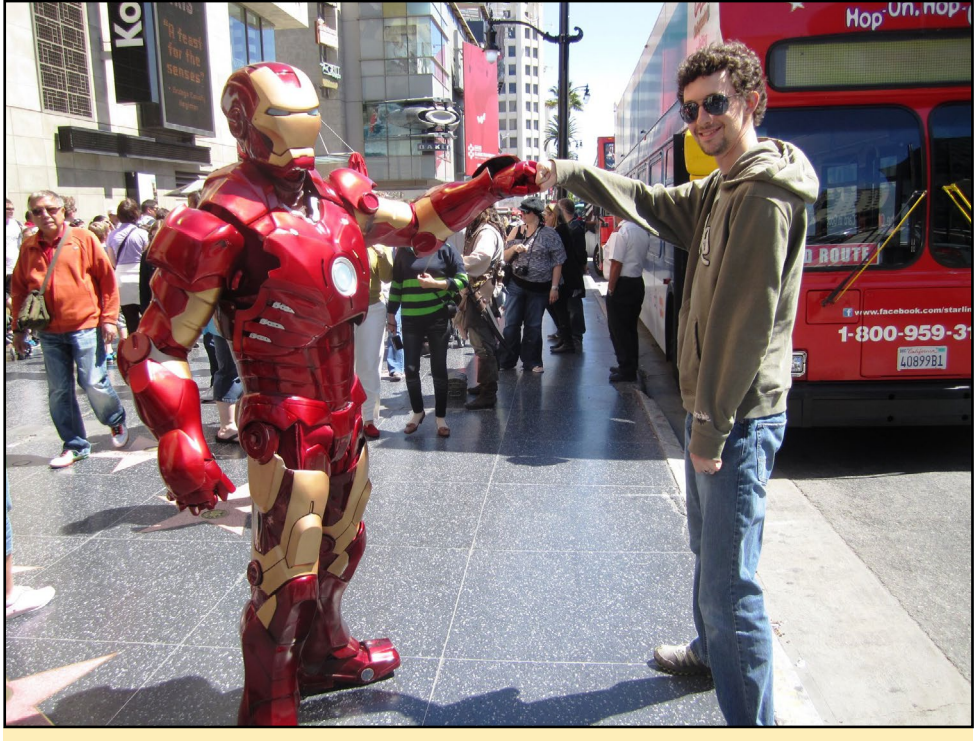

Although Chris is not yet involved with the creation of the Iron Man armor, he surely is the guy among us that is the closest to get it done

else was getting rid of. I had to upgrade half of the components just to get them to be usable, and I was always running into problems that I had to solve myself. The first "new" computer that I ever bought was a PC running Windows ME, which was the worst OS ever made. It also had a design flaw that would cause it to overheat and lock-up randomly, so I was forced to find my own workarounds and tweaks to run the original Starcraft. Basically, I learned a lot about computers just to play Starcraft.

### What drew you to the ODROID platform?

I do a lot of computer vision and robotic perception work. Basically, I need Linux and a bunch of computationally intensive libraries to do my work. The ODROID platforms really give you the most "bang for the buck" compared to everything else that I am aware of. All embedded Linux boards have problems when you are porting code developed on a desktop or laptop computer, but I have been able to solve any significant problem I have ever encountered by taking advantage of the wealth of information on forums.

#### Which ODROID is your favorite?

My all-time favorite is the ODROID-U3. It is small, fast, and offers the highest value when compared to everything else that is currently available on the market. I am also partial to the X2, because I had such a good experience working with it as my first ODROID board.

### How did you become so proficient in robotics?

The very first robot that I built was a simple maze solver using the original Lego Mindstorms kit in my high school computer science class. This really was my first experience doing any sort of embedded programming, sensor data acquisition, and motor control. After that, I was hooked. When I started my undergraduate degree, I joined a

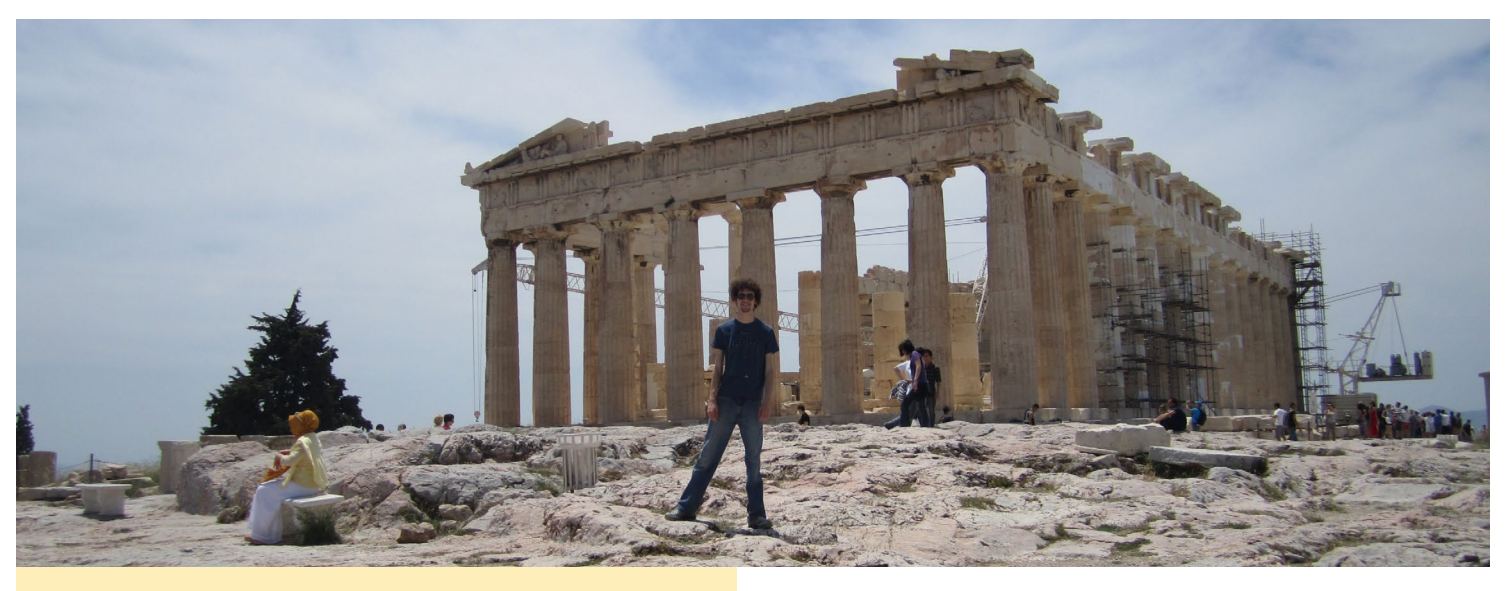

Chris enjoys sightseeing in the world, and here he is at the Parthenon in Greece

university robotics team and built a simple ground robot with students from other engineering majors. I enjoyed the interdisciplinary and competitive experience that these competitions provided, and to this day I believe that "right" way to learn robotics is to jump in and start building.

Towards the end of my undergraduate studies, I started working in a control systems research laboratory as an intern. I gained valuable experience in control theory and electronic systems and decided to stick around and work on a master's degree. For the next couple of years, I ended up building a flapping wing micro air vehicle as a proof of concept for a theoretical control law that some people much smarter than me invented. This is where I picked up mechanical and electrical engineering skills, which together with computer engineering, sort complete the robotic "triad".

So at this point, I really enjoyed what I was doing and decided that another 4 or so years of this stuff wouldn't be a bad idea. I went right into a PhD after completing my master's degree and continued to work on robotic platforms. Around this time, a close family member of mine was diagnosed with ALS, a neuro-degenerative disease that renders patients unable to move or speak. They were given a medical eye tracking computer, which at the time required a lot of intervention to calibrate and keep in good working order. I learned a lot about the device's shortcomings, and started to develop my own prototypes and algorithms hoping to drive down cost and improve performance and usability. Towards the end of my PhD, I was experimenting with controlling ground robots (wheelchairs and small UGVs) with eye gaze, which was when I bought an ODROID-X2!

After graduating, I developed perception software for industrial material handling robots. I then accepted a faculty position at my university, and now I teach. I really love my job, and it gives me reason to continue to learn new skills and experiment with new commercial products. After all, no student wants to learn the inside-out workings of an embedded system that was popular 10 years ago.

What motivated you to create the popular Robotics edition image on the ODROID forums?

Most of my research work required Linux, OpenCV, Point Cloud Library, and ROS. When I bought the X2, I quickly realized that setting up my base environment was more complicated than what I was used to while working on my x86 development machines. I did a lot of research and found solutions to each of the compilation and installation problems I was encountering along the way, and finally had a nice stable image with everything set up just how I like it. I made a backup image of the SD card "just in case" and one day I decided to post it to the forums to give back to the community that had generously helped me with tips and ideas. I started getting a lot of replies on the original thread, and kept answering questions as they would come in. Shortly after I posted the X2 image, I bought a U2 and modified my same image, then posted as I did before. The folks at Hardkernel kept making new, innovative products, and before long I was getting requests to release images for other boards.

I was surprised that my images grew in popularity the way that they did. Hardkernel sent me some free stuff as part of their monthly giveaway, and the whole thing sort of took off from there. Hardkernel and the ODROID community in general have been very supportive of my work, and I try to release new images as official Ubuntu releases and new products are made available.

What hobbies and interests do you have apart from computers?

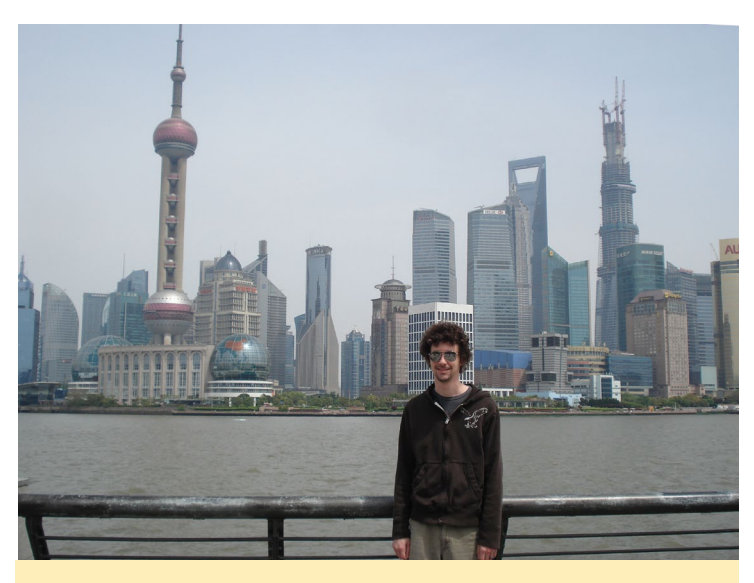

And across the world he went, as we can find our robotics expert chilling on a great skyline in Shanghai

I am an amateur machinist and rapid prototyping enthusiast. Recently, I have been working on various CNC machines (3D printers, routers, milling machines, and lathes). I am very excited by the maker movement happening right now, and having a garage full of automated manufacturing equipment is becoming more and more realistic every day. I am also experimenting with less technologically advanced manufacturing methods, such as woodworking and metal casting. Basically, all I do is make stuff.

# Are you involved with any other computer projects unrelated to the ODROID?

I have made a few minimal contributions (a couple of minor bug fixes) to Point Cloud Library. As part of my job as a university instructor, I assign and mentor our senior capstone projects. These change each semester, and I tend to push a lot of robotics and embedded systems based projects. I place a strong emphasis on practical skills in my classes, and I spend about half of the lecture time giving demos and tech talks about exciting new gadgets (ODROIDs, 3D printers, and computer vision). I enjoy seeing the concepts that my students learn become implemented in their final projects, and I continue to make and tinker in my personal time so

that I always have something new to teach.

What type of hardware innovations would you like to see for future Hardkernel boards?

I would like to see some progress made in the GPU, particularly with Linux. One of my interests is parallel programming with multicore GPUs, but my only real

experience in this area is with the NVIDIA CUDA toolkit. Hardkernel has made good progress in this area, and I am excited to see how this develops.

### W hat advice do you have for someone who wants to learn more about programming?

Start with a programming language that has lots of examples online, and maybe something with some nice Most people who start GUI tools. programming want to make a simple GUI app as their first program after quintessential "Hello World" the console app, but this can be tricky and cumbersome to set up for someone who is not familiar with IDEs, makefiles, compilers, etc. I really like the .NET framework with C#, making a GUI and doing most tasks in a Windows environment is pretty simple. Python is also a good starting language, but personally, I think a good background in C++ is something that separates the professionals from the rest.

The most important thing is not to worry about breaking things. When you are starting out in programming or even embedded development, you will break stuff. Sometimes you break code, sometimes you break your hardware, but if you aren't breaking something, you aren't learning anything!

DRO

Magazine

now on

**Reddit**!

9

ODROID Talk Subreddit http://www.reddit.com/r/odroid

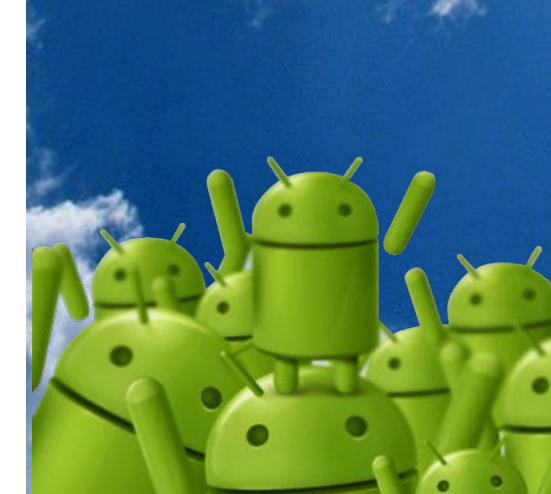